# CHAPTER 2 Examples

The First Steps 10 Invoking the Query Window 11 Changing Your Profile 11 Selecting a Table 13 Selecting Columns 14 Alias Names and Labels 14 Column Format 16 Creating a WHERE Expression 17 Available Columns 17 Comparison Operators 18 Constant Values 18 Undo 19 Lookup Distinct Values 19 Logical Operators 19 Run-Time Prompt 20 Running Your Query 20 Sorting Your Output 22 Order By Columns 22 Move Columns 23 Viewing Your Output 24 Building Calculated Columns 25 Build a Column Expression 25 Correcting Your Mistakes 26 Defining the Column Format and Label 27 Viewing Your Output 28 Building and Adding Tables 29 Creating a Table from Query Results 29 Adding the New Table to Selected Tables 30 Joining Matching Data 30 Join Types 30 Setting Join Criteria 31 Viewing Your Output 31 Saving Queries 32 Saving a Query to Include Later 32 Saving Several Queries 33 Listing Saved Queries 34 Including a Saved Query 34 Viewing Your Output 35 Using Parentheses and Other Operators 35 Changing a WHERE Expression 35 AND 36

Between 36 Viewing Your Output 37 Designing and Saving a Report 38 Producing Output with the REPORT Procedure 39 Modifying the Format of Your Report 40 Set Report Options 40 Define Selected Item 40 Move Selected Item 41 The Formatted Report 42 Viewing the Report Statements 43 Saving Your Report 43 Use Definition from Last Report 44 Creating Summary Reports 44 Using a Saved Report Definition 44 Deleting a Heading 45 Summarizing Information 45 Counting and Grouping Data Automatically 46 Count 47 Grouping Columns Automatically 47 Automatic Group By with More than One Table 49 Retaining an Automatic Group By as Part of a Query 50 Summarizing Groups of Data 52 Summary Functions 52 Group By Columns 55 Removing Duplicate Rows 56 Subsetting Groups of Data with the Having Condition 56 Having Expression Window 56 Viewing the Results of the HAVING Condition 57 Using the Automatic Lookup Feature 58 Lookup Strategies 58 Creating an Empty Lookup Table 59 Adding a Row to the Lookup Table 59 Using the Lookup Table 60 Viewing Your Output 62 Creating a Slider Bar to Indicate a Range 62 Creating a New Lookup Table 62 Creating a New Profile 63 A Demonstration of the Slider Bar 64 How to Use SCL to Call a FRAME Entry 65 Creating and Using Outer Joins 66 Creating a Query View 66 Creating an Outer Join 68 Building a Column Expression 69 Order By Columns 70 Viewing Your Output 71

## The First Steps

To practice with the examples in this chapter, you will need to use the sample data library provided with the SQL Query Window.

Submit the following statement in the PROGRAM EDITOR window to assign the SAMPLE libname to the sample library:

```
libname sample 'sample library';
```

Consult your SAS Administrator for the location of the sample library. Some of the examples require that you save files to the sample library. If you do not have write-access to the sample library, you can save the files to another library of your choice.

#### **Invoking the Query Window**

See "Invoking the SQL Query Window" on page 2 for instructions on the different ways in which you can invoke the SQL Query Window. In this example, invoke the SQL Query Window by typing

query

in the Program Editor window.

| 🔀 Program Editor - (Untitled) |          |
|-------------------------------|----------|
| Command ===> query            | <b>A</b> |
| 00001                         |          |
| 00002                         |          |
| 00003                         |          |
| 00004                         |          |
| 00005                         | -        |
| •                             | ► /h     |

The SQL QUERY TABLES window is displayed. By default, the SASUSER libref is selected and the tables from that libref appear in the list of Available Tables.

#### **Changing Your Profile**

Set your SQL Query Window profile to include the tables in the sample data library. From the PMENU, select

| Profile   Set Preferences        |                                                 |
|----------------------------------|-------------------------------------------------|
| Preference Settings for Profile  |                                                 |
| Configure Remote Session         | Set SQL Options                                 |
| Access Mode SAS                  | Access Mode Options                             |
| Automatic Join SASUSER.AUTOJOIN  | <b>—</b>                                        |
| Automatic Lookup SASUSER.LOOKUP  | <b>—</b>                                        |
| Data Restrictions                |                                                 |
| Password Protect                 | ▼Keep Profile in Menu<br>▼Exit Confirmation     |
| Restrict Input<br>Rows to Query: | ©Display Column Labels<br>©Display Column Names |
| Save Close Reset                 | Help                                            |

Select the  $\implies$  next to **Data Restrictions** to display the Data Restrictions for Profile window.

| 🔅 Data Restrictions for Profile 🛛 🗖 🗖                                                                 |
|----------------------------------------------------------------------------------------------------|
| You can begin by selecting a Table Source.                                                            |
| Table Source     Tables       MAPS     SAMPLE       SASHELP     SASUSER       WORK     Image: Columns |
| □Begin With Available Tables Populated                                                                |
| ADD OTHER: (not associated with your current SAS session)                                             |
| Table Source: Table Name:                                                                             |
| OK Reshow Help                                                                                        |

Select **SAMPLE** from the list of Table Sources. Select **Add entire Table Source** to preferences from the pop-up menu that appears.

| 🖗 Data Restrictions for Profile                                                                     | Ι× |
|----------------------------------------------------------------------------------------------------|----|
| Add entire Table Source to preferences<br>List Tables for Restriction Setting                       |    |
| WORK                                                                                                |    |
| Begin With Available Tables Populated     ADD OTHER: (not associated with your current SAS session) |    |
| Table Source: Table Name:<br>OKReshowHelp                                                           |    |

Select WORK from the list of Table Sources. Select Add entire Table Source to preferences from the pop-up menu.

Select **OK** to return to the Preference Settings for Profile window. Select **Save** to save your new profile setting.

| Preference Setting       | Name Catalog Entry for Profile                                 |
|--------------------------|----------------------------------------------------------------|
| Profile Pre              | Choose the Catalog entry to save the preference settings into. |
| Configure                | Library: SASUSER 🛓 🛋                                           |
| Access Mod               | Catalog Name: PROFILE 🛃 🛁                                      |
| Automatic                |                                                                |
| Automatic                | Entry Name: QUERY 🛓 🔿                                          |
| Data Restr               | Entry description for the profile:                             |
| Password P               |                                                                |
| Restrict I<br>Rows to Qu | OK Cance 1                                                     |
| Save                     | Liose Heset Help                                               |

Type SAMPLE in the Entry Name: field of the Name Catalog Entry for Profile window. Select OK.

Select **Close** in the Preference Settings for Profile window. From the SQL QUERY TABLES window PMENU, select

| Tools | Switch | to New | v Profile |
|-------|--------|--------|-----------|
| 10010 | ~      |        |           |

Select the in next to **Profile Name:** to display a list of profiles.

| Libraries<br>MAPS<br>SAMPLE<br>SASHELP<br><u>SASUSER</u><br>WORK | Catalogs<br>CURSTAT<br>E 1S<br>FOLDER<br>PARMS<br>PROFILE<br>PROFILE2 | Profiles<br>SAMPLE |
|------------------------------------------------------------------|-----------------------------------------------------------------------|--------------------|
| OK                                                               | Cance 1                                                               |                    |

Select **SASUSER.PROFILE.SAMPLE** from the Preference Profiles in Catalog window. Select **OK** to return to the SQL QUERY TABLES window and to complete the switch to the new profile. The new profile displays only the tables that are in the sample library.

To practice with the SQL Query Window examples, you will need the following data sets:

- □ SAMPLE.EMPINFO
- □ SAMPLE.JOBCODES
- □ SAMPLE.LEAVE
- □ SAMPLE.SALARY

You will also need the following catalog:

□ SAMPLE.PROGRAM

See "Setting Your Profile" on page 73 for more information on the SQL Query Window user profile.

#### **Selecting a Table**

First, you will analyze the relation between salary level, position, and hire date. Select **SAMPLE.SALARY** from the list of Available Tables.

| SQL QUERY TABLES                                                                                                    |                                          |                 |
|----------------------------------------------------------------------------------------------------|------------------------------------------|-----------------|
| Select table(s) for query:<br>Available Tables<br>SAMPLE.EMPINFO<br>SAMPLE.JOBCODES<br>SAMPLE.LEAVE<br>SAMPLE.SALARY | Alias<br>Table Sources<br>SAMPLE<br>NORK | Selected Tables |
| ОК                                                                                                    |                                          | Неір            |

Select  $\implies$  to add your selection to the Selected Tables list. You can also double-click on SAMPLE.SALARY to select it. Select **ok** to display the SQL QUERY COLUMNS window.

| 🙉 SQL QUERY COLUMNS                                                                                    |                    |                  |
|----------------------------------------------------------------------------------------------------|--------------------|------------------|
| Select column(s) for quer                                                                              | -y:                |                  |
| Available Columns<br>< <u>COUNT(*)&gt;</u><br>* SALARY * <all column<br="">Identification Number</all> |                    | Selected Columns |
| Salary<br>BEGDATE<br>ENDATE                                                                            |                    |                  |
| JUBCODE                                                                                                | Column Alias/Label |                  |
|                                                                                                    | Column Formats     |                  |
|                                                                                                    | Summary Functions  |                  |
|                                                                                                    | Move Before        |                  |
|                                                                                                    | Move After         |                  |
|                                                                                                    | Build a Column     |                  |
|                                                                                                    |                    | Не1р             |

#### **Selecting Columns**

Select **Salary**, **BEGDATE**, and **JOBCODE** from the list of Available Columns. Select to add your selections to the Selected Columns list.

#### **Alias Names and Labels**

To create more descriptive labels for JOBCODE and BEGDATE, select **JOBCODE** from the list of Selected Columns. Select **Column Alias/Label** to assign a new label to the JOBCODE column.

| SQL QUERY COLUMNS             |  |
|-------------------------------|--|
| Column Alias and Label        |  |
| Enter alias/label for JOBCODE |  |
| Alias Name:                   |  |
| Label:                        |  |
| OK Cancel Help                |  |
| Move After<br>Build a Column  |  |
| Help                          |  |

#### Alias Name

specifies an alias for the column. The alias is used in place of the column name both in the query and in any table or view that is created from the query. Aliases make a result table clearer or easier to read; they can also name a column expression.

#### Label

associates a label with a column heading.

Type **Job Code** in the **Label**: field. Select **OK** to return to the SQL QUERY COLUMNS window. The assigned label is displayed next to JOBCODE in the Selected Columns List.

| 🔅 SQL QUERY COLUMNS       |                    |                          |
|---------------------------|--------------------|--------------------------|
| Select column(s) for quer | y:                 |                          |
| Available Columns         |                    | Selected Columns         |
| < COUNT(*) >              |                    | Salary                   |
| Identification Number     |                    | JOBCODE label="Job Code" |
| Salary                    |                    |                          |
| ENDDATE                   |                    |                          |
| JOBCODE                   | Column Alias/Label |                          |
|                           | Colump Formate     |                          |
|                           |                    |                          |
|                           | Summary Functions  |                          |
|                           | Move Before        |                          |
|                           | Move After         |                          |
|                           | Build a Column     |                          |
|                           |                    |                          |
|                           |                    | Help                     |
|                           |                    |                          |

Select **BEGDATE** from the Selected Columns list. Select **Column Alias/Label**. Type **Beginning Date** in the **Label**: field. Select **OK**.

#### **Column Format**

To modify the format of a column, select **BEGDATE** from the Selected Columns list. Select **Column Formats** to specify the format in which the beginning dates are presented.

| SQL QUERY COLUMNS            |                     |
|------------------------------|---------------------|
| Select column(s) for query:  |                     |
| Column Formate               |                     |
| Column Formats               | TE label="Beginning |
|                              | DE label="Job Code" |
| Enter for BEGDATE            |                     |
| Format=                      |                     |
| Informat=                    |                     |
| OK Cancel Help               |                     |
| Move After<br>Build a Column | Help                |

#### Format

specifies the form in which the column data are displayed. You can enter a format, or select rightarrow to see a list of valid formats. When you select a format, a formatted example appears, along with its width range, default width, default decimal, and name. You can either accept the default width and decimal values, or specify your own values in the **Width:** field.

#### Informat

specifies the form in which the column data are read by other SAS procedures if you create a table or view from the query. You can enter an informat, or select realto see a list of valid informats. When you select an informat, a formatted example appears, along with its width range, default width, default decimal, and name. You can either accept the default width and decimal values, or specify your own values.

Select the  $\implies$  next to **Format** to display a list of formats.

| SQL QUERY COLUMNS Select column(s) for query: Available Columns Column Formats Enter for BEGDATE Format=                                                                                                    | Selected Columns<br>y<br>TE labe1="Beginning Da<br>DE labe1="Job Code"<br>X                                    |
|----------------------------------------------------------------------------------------------------|----------------------------------------------------------------------------------------------------|
| Format Names<br>best SAS System chooses best notation<br>binary converts numeric value to binary<br>comma commas in numbers<br>commax writes numeric value with commas<br>d writes significant<br>date date value<br>datetime datetime value<br>day writes day of month<br>ddmmyy date value (ddmmyy)<br>dollar dollar sign, commas and decimal poi<br>dollarx writes dollar sign, dots, and comma<br>downame writes name of day of week<br>e scientific notation<br>float native single-precision floating po<br>fract writes fraction<br>bay oumeric beyadecimal | Example:         Valid Width         Range:         Width:         Decimal:         0         Name:         OK |

Select date from the list of Format Names. Type 9 in the Width: field. Select OK. Select OK to return to the SQL QUERY COLUMNS window.

## **Creating a WHERE Expression**

A WHERE expression returns a subset of data that meet conditions you specify. Create a WHERE expression that displays the range of job codes whose employees were hired after October 1991 and whose salaries are less than \$18,000.00. Select Where Conditions for Subset... from the View PMENU. The WHERE EXPRESSION window appears.

| 🕸 WHERE EXPRESSION | _ [] ×                                                    |
|--------------------|-----------------------------------------------------------|
| Where              |                                                           |
|                    | Available Columns                                         |
|                    | <pre> (CLUNSTANT enter value)  (PROMPT at run-time)</pre> |
|                    | Identification Number                                     |
|                    | ▼ BEGDATE                                                 |
|                    | JOBCODE                                                   |
| Cance I            | Operators                                                 |
|                    |                                                           |
| Reset Undo OK      | Help                                                      |

#### **Available Columns**

The Available Columns list contains all the columns from the selected tables, in addition to the following choices:

| <constant<br>enter value&gt;</constant<br> | enables you to enter a constant value for the Where expression                                          |
|--------------------------------------------|----------------------------------------------------------------------------------------------------|
| <prompt at<br="">run-time&gt;</prompt>     | enables you to enter a value for the Where expression when you run the query or create a table or view. |

#### **Comparison Operators**

Select **Salary** from the Available Columns list. A list of numeric comparison operators appears.

| ** WHERE EXPRESSION                 |                                               |                         |
|-------------------------------------|-----------------------------------------------|-------------------------|
| Where<br>Salary                     | EQ<br>NE<br>GT<br>LT<br>GE<br>LE              | /alue><br>ime><br>imber |
| Cancel Operators Reset Undo OK Help | ×<br>/<br>+<br>Minus<br>××<br>OTHER Operators |                         |

The list of operators is specific to the data type.

| EQ             | is equal to                                                         |
|----------------|---------------------------------------------------------------------|
| NE             | is not equal to                                                     |
| GT             | is greater than                                                     |
| LT             | is less than                                                        |
| GE             | is greater than or equal to                                         |
| LE             | is less than or equal to                                            |
| *              | multiplies by                                                       |
| /              | divides by                                                          |
| +              | adds                                                                |
| -              | subtracts                                                           |
| **             | raises to a power                                                   |
| The OTHER Ope  | erators are:                                                        |
| Is Missing     | selects rows in which a column value is missing or null.            |
| Is Not Missing | selects rows in which a column value is not missing or is not null. |
| Between        | Searches for values that lie within the specified parameters.       |
| Not Between    | Searches for values that lie outside the specified parameters.      |
| In             | Tests if the column value is a member of a set.                     |
| Not In         | Tests if the column value is not a member of a set.                 |

Select LT from the list of comparison operators.

#### **Constant Values**

Select <CONSTANT enter value>. Enter 10000 in the Numeric: field.

| WHERE EXPR | ESSION     |   |                         |
|------------|------------|---|-------------------------|
| Where      |            |   |                         |
| Salary     |            | × | ns<br>nter value>       |
|            | Numeric:   |   | run-time)<br>ion Number |
|            | 10000      | 1 |                         |
|            |            |   | tinct values>           |
|            | -          | - |                         |
| Cano       | OK Cance 1 |   |                         |
| Rese       |            |   |                         |
|            |            |   |                         |

Select  $\mathbf{OK}.$  The WHERE expression is built for you as you select new operators and values.

#### Undo

Select **Undo** to remove **10000** from the WHERE statement. You can delete your last addition to the WHERE statement by selecting **Undo**.

#### **Lookup Distinct Values**

Select **LOOKUP** distinct values to view all of the values for the SALARY column. Distinct values remove duplicate rows from your output table.

| ₿ L | ookup Distinct Values                                                                     | _ 🗆 ×      |
|-----|-------------------------------------------------------------------------------------------|------------|
| Se  | lect a value for column SALARY                                                            |            |
|     | Lookup Values                                                                             |            |
|     | \$12,000                                                                                  | <b>_</b>   |
|     | \$12,500                                                                                  |            |
|     | \$13,000                                                                                  |            |
|     | \$14,000                                                                                  |            |
|     | 315,000<br>\$16,000                                                                       |            |
|     | \$16,500                                                                                  |            |
|     | \$17.000                                                                                  |            |
|     | \$18,000                                                                                  |            |
|     | \$18,500                                                                                  |            |
|     | \$19,500                                                                                  |            |
|     | \$20,500                                                                                  |            |
|     | 322,000                                                                                   |            |
|     | #23,000                                                                                   |            |
|     | \$24,000                                                                                  |            |
|     | \$25,000                                                                                  |            |
|     | \$25,400                                                                                  | -          |
|     |                                                                                           | •          |
|     |                                                                                           | 1          |
|     |                                                                                           |            |
|     | \$20,500<br>\$22,000<br>\$23,000<br>\$23,500<br>\$24,000<br>\$25,000<br>\$25,400<br>Cance | <b>•</b> 1 |

Select \$18,000 from the list of values. Because the LT comparison operator requires only one value, you are automatically returned to the WHERE EXPRESSION window.

#### **Logical Operators**

Select **Operators** to display the list of operators. Note that the list of comparison operators has changed to a list of logical operators. Select **AND** from the list of operators.

| © WHERE EXPRESSION                     |                                                       |
|----------------------------------------|-------------------------------------------------------|
| Where                                  | blumns                                                |
| Salary LT \$16,000                     | AND<br>OR at run-time><br>NOT cation Number<br>(<br>] |
| Cancel Operators<br>Reset Undo OK Help |                                                       |

Select **BEGDATE** from the list of Available Columns. Select **GT** from the list of comparison operators.

#### **Run-Time Prompt**

Select **PROMPT** at run-time to display the Prompt String window. Type **Beginning Date:** in the **Prompt String** field.

| WHERE EXPRESSION              |                                   |      |                                  |      |
|-------------------------------|-----------------------------------|------|----------------------------------|------|
| Where<br>Salary LT \$16,000 ( | AND BEGDATE GT                    | Avai | lable Columns<br>NSTANT enter va | lue> |
|                               | Enter a String for this Prompt    |      |                                  | ×    |
|                               | Prompt String:<br>Beginning Date: |      |                                  | es>  |
| Cence 1                       |                                   |      |                                  |      |
| Reset                         | ОК                                |      | Cance 1                          |      |

Select **OK**. **&PROMPT1** in the Where expression indicates that you will supply a value for this variable when you run the query.

Select **OK** from the WHERE EXPRESSION window to return to the SQL QUERY COLUMNS window.

#### **Running Your Query**

To run your query, select

Tools►Run Query►Run Immediate

The Prompt at Run Time window appears, with the **Beginning Date:** prompt that you specified in the WHERE expression.

|                   | ×        |
|-------------------|----------|
| Beginning Date:   |          |
|                   |          |
|                   | <u> </u> |
|                   | Ŧ        |
| OK Lookup Cance 1 | ]        |

Select Lookup to display a list of values for Beginning Date:

| 83 L | ookup Distinct Va | alues    |           |   | _ 🗆    | X |
|------|-------------------|----------|-----------|---|--------|---|
| Se   | lect a value      | for colu | mn BEGDAT | E |        |   |
|      | Lookup Values     |          |           |   |        |   |
|      | 31JAN1991         |          |           |   |        |   |
|      | 02MAR1991         |          |           |   |        |   |
|      | 01APR1991         |          |           |   |        |   |
|      | 16APR1991         |          |           |   |        |   |
|      | 15JUN1991         |          |           |   |        |   |
|      | 13SEP1991         |          |           |   |        |   |
|      | 130CT1991         |          |           |   |        |   |
|      | 27DEC1991         |          |           |   |        |   |
|      | 09JUN1992         |          |           |   |        |   |
|      | 21MAR1993         |          |           |   |        |   |
|      | 130CT1994         |          |           |   |        |   |
|      | 06MAR1995         |          |           |   |        |   |
|      | OK                | 1        |           | ] |        |   |
|      | UK                |          |           |   | Cancer |   |
|      |                   |          |           |   |        |   |
|      |                   |          |           |   |        |   |

Select **130CT1991** from the list of values; the Prompt at Runtime Window is displayed with the value that you selected. Select OK to continue to run the query and to view your output in the OUTPUT window.

| 🖺 Output - (Untitled) | Processing submitted statements                                    |                                                                                    |                                                            |          |
|-----------------------|--------------------------------------------------------------------|------------------------------------------------------------------------------------|------------------------------------------------------------|----------|
|                       | The                                                                | SAS System                                                                         |                                                            | <u> </u> |
|                       | Salary<br>\$17,000<br>\$14,000<br>\$16,500<br>\$15,000<br>\$17,000 | Beginning<br>Date<br>27DEC1991<br>06MAR1993<br>21MAR1993<br>130CT1994<br>09JUN1992 | Job Code<br>CCD007<br>FAC010<br>FAC015<br>CON004<br>HR0011 | -        |
| ₹                     |                                                                    |                                                                                    |                                                            |          |

# **Sorting Your Output**

View

Order By...

**Order By** enables you to specify the order in which you want the output sorted. Using the query from the last example, you can change the ordering sequence of the columns in your OUTPUT window. From the SQL QUERY COLUMNS window, select

| 🔅 ORDER BY COLUMNS        |                  |                  | _ 🗆 × |
|---------------------------|------------------|------------------|-------|
| Select column(s) for orde | r by:            |                  |       |
| Available Columns         |                  | Order By Columns |       |
| Identification Number     |                  |                  |       |
| BEGDATE                   |                  |                  |       |
| ENDDATE<br>JOBCODE        |                  |                  |       |
|                           |                  |                  |       |
|                           | Mouo Poforo      |                  |       |
|                           |                  |                  |       |
|                           | Move After       |                  |       |
|                           | Ascending Order  |                  |       |
|                           | Descending Order |                  |       |
|                           |                  |                  |       |
|                           | Build a Lolumn   |                  |       |
|                           |                  |                  |       |
|                           |                  |                  | ер    |
|                           |                  |                  |       |

| Move Before         | displays all columns in the Order By Columns list except the<br>currently chosen one. The currently chosen column(s) will be<br>inserted before the column(s) that you select.                                                                                      |
|---------------------|----------------------------------------------------------------------------------------------------|
| Move After          | displays all the columns in the Order By Columns list except the<br>currently chosen one. The currently chosen column(s) will be<br>inserted following the column(s) that you select.                                                                               |
| Ascending<br>Order  | changes the ordering sequence of the selected column's values to ascending (lowest value to highest value).                                                                                                    |
| Descending<br>Order | changes the ordering sequence of the selected column's values to descending.                                                                                                    |
| Build a<br>Column   | displays the Build a Column Expression window, which enables you<br>to create your calculated column for use in sorting your output. Use<br>the Build a Column Expression window to create new columns by<br>performing calculations on existing (numeric) columns. |

#### **Order By Columns**

Select **BEGDATE** from the list of Available Columns. Select  $\implies$  to move it to the list of Order By Columns. By default, columns are sorted in ascending order, so the abbreviation ASC appears next to the column name in the Order By Columns list. Select **BEGDATE ASC** and **Descending Order** to change the ordering sequence.

| 🕮 ORDER BY COLUMNS                                               |                                                                  |                  | _ 🗆 × |
|------------------------------------------------------------------|------------------------------------------------------------------|------------------|-------|
| Select column(s) for ord                                         | er by:                                                           |                  |       |
| Available Columns                                                |                                                                  | Order By Columns |       |
| ldentification Number<br>Salary<br>BEGDATE<br>ENDDATE<br>JOBCODE |                                                                  | BEGDATE DESC     |       |
|                                                                  | Move Before<br>Move After<br>Ascending Order<br>Descending Order |                  |       |
| ОК                                                               | Build a Column                                                   | He               | 1p    |

Select **Salary** and **JOBCODE**, and move them to the list of Order By Columns.

## **Move Columns**

Select Salary and Move Before. The Move Columns window appears.

| 🔅 Move Columns                       |                         |
|--------------------------------------|-------------------------|
| Choose column to move other column(s | ;) before.              |
| Columns                              | Columns that are Moving |
| BEGDATE DESC<br>JOBCODE ASC          | Salary ASC              |
| ΟΚ                                   | Cance 1                 |

Select **BEGDATE** and **OK**. The ORDER BY COLUMNS window is displayed with Salary first in the list of Order By Columns.

| CRDER BY COLUMNS                                                                                       |                 |                                                               |     |
|----------------------------------------------------------------------------------------------------|-----------------|---------------------------------------------------------------|-----|
| Select column(s) for ord<br>Available Columns<br>Identification Number<br>Salary<br>BEGDATE<br>ENDDATE | er by:          | Order By Columns<br>Salary ASC<br>BEGDATE DESC<br>JOBCODE ASC |     |
| JOBCODE                                                                                                | Move Before     |                                                               |     |
|                                                                                                    | Ascending Order |                                                               |     |
|                                                                                                    | Build a Column  | H                                                             | eln |
|                                                                                                    |                 |                                                               |     |

Select **ok** to return to the SQL QUERY COLUMNS window. Select

| View |  | Where |
|------|--|-------|
|------|--|-------|

Conditions for Subset...

The WHERE EXPRESSION window appears. Select Undo four times, until only SALARY LT \$18,000 is displayed.

| 🕸 WHERE EXPRESSION |                                                                                                    |
|--------------------|----------------------------------------------------------------------------------------------------|
| Where              |                                                                                                    |
| Salary LT \$18,000 | Available Columns<br><constant enter="" value=""><br/><prompt at="" run-time=""><br/>Identification Number<br/>Salary<br/>BEGDATE<br/>ENDDATE<br/>JOBCODE</prompt></constant> |
| Cancel Operators   |                                                                                                    |
| Reset Undo OK Help | <u>↓</u>                                                                                                    |

Select OK.

## **Viewing Your Output**

To run your query and view the output in the OUTPUT window, select

| Tools |  | Run Query |  | Run Immediate |
|-------|--|-----------|--|---------------|
|-------|--|-----------|--|---------------|

| 🖺 Output - (Untitled) Pre | rocessing submitted statements |                        |                  |          |
|---------------------------|--------------------------------|------------------------|------------------|----------|
|                           | The                            | SAS System             |                  | <u> </u> |
|                           | Salary                         | Beginning<br>Date      | Job Code         |          |
|                           | \$12,000                       | 31JAN1991<br>130CT1991 | HR0007<br>FAC006 |          |
|                           | \$13,000                       | 15JUN1991              | TXR003           |          |
|                           | \$14,000                       | 06MAR1995              | FAC010           |          |
|                           | \$14,000                       | 135EP1991<br>130CT1994 | CON008           |          |
|                           | \$16,000                       | 02MAR1991              | TXR004           |          |
|                           | \$16,500                       | 21MAR1993              | FAC015           |          |
|                           | \$16,500                       | 16APR1991              | FAC009           |          |
|                           | \$17,000                       | 27DEC1991              | CCD007           |          |
|                           | \$17,000                       | 01APR1991              | PUB011           | <b>–</b> |
| 4                         |                                |                        |                  |          |

# **Building Calculated Columns**

Using the query from the last example, you can create a new column that computes the hourly wage for each salary.

#### **Build a Column Expression**

Select **Build a Column** from the SQL QUERY COLUMNS window to display the BUILD A COLUMN EXPRESSION window.

| BUILD A COLUMN EXPRESSION   |                                                                                                    |
|-----------------------------|----------------------------------------------------------------------------------------------------|
| Column Expression:          |                                                                                                    |
|                             | Available Columns<br><u>(CONSTANT enter value)</u><br>(PROMPT at run-time)<br>Identification Number<br>Salary<br>BEGDATE<br>ENDDATE<br>JOBCODE |
| Summary Functions Operators |                                                                                                    |
| Cancel Column Attributes    |                                                                                                    |
| Reset Undo OK Help          |                                                                                                    |

Select **Salary** from the Available Columns window. Select the division operator (/) from the list of operators.

| BUILD A COLUMN EXPRESSION   |                                                   |
|-----------------------------|---------------------------------------------------|
| Column Expression:          | mns                                               |
| Salary 🔺                    | <pre> * * * * * * * * * * * * * * * * * * *</pre> |
| Summary Functions Operators |                                                   |
| Cancel Column Attributes    |                                                   |
| Reset Undo OK Help          |                                                   |

Select **<CONSTANT enter value>** from the Available Columns window. Enter **50** in the Numeric Constant dialog. Select **OK** to return to the BUILD A COLUMN EXPRESSION window.

| BUILD A COL | UMN EXPRESSION |                         |
|-------------|----------------|-------------------------|
| Column E    | xpression:     |                         |
| Salary      | ×              | ns                      |
|             | Numeric:       | run-time><br>ion Number |
|             | 50             |                         |
|             |                |                         |
| Summ        | OK Cance 1     |                         |
| Reset       | Undo OK Help   |                         |

Select the division operator again from the list of operators, and enter 40 to divide the number of weeks by the number of hours in each week. Click  $\mathbf{OK}$ . Click outside the operator box to dismiss the list of operators.

## **Correcting Your Mistakes**

You realize that you have made a mistake and that you want to divide Salary by 52, the number of weeks in a year. Select **50** in the WHERE expression. A pop-up menu displays a list of choices.

| Column Expression:<br>Salary / 50<br>Replace<br>Inset<br>Delete<br>Delete<br>Available Columns<br>(CONSTANT enter value<br>(PROMPT at run-time)<br>Identification Number<br>Salary |  |
|----------------------------------------------------------------------------------------------------|--|
|                                                                                                    |  |
| Summary Functions     Uperators       Cancel     Column Attributes       Reset     Undo       OK     Help                                                                          |  |

Select **Replace** from the pop-up menu. The BUILD A COLUMN EXPRESSION window displays "Select from Available Columns to replace this value."

Select **<CONSTANT Enter Values>** from the list of Available Columns. Enter **52** as the new constant.

# **Defining the Column Format and Label**

Select Column Attributes to define the format and label for your new column.

| BUILD A COLUMN EXPRESSION          |                                           |
|------------------------------------|-------------------------------------------|
| Column Expression:                 |                                           |
| Salary / 52 / 40                   | <pre>Available Columns </pre> <pre></pre> |
| Expression Column Attributes       | ×                                         |
| Please enter the Name for this new | column.                                   |
| Alias Name=                        |                                           |
| Format=                            | <b>•</b>                                  |
| Label=                             |                                           |
| Summ                               |                                           |
| OK Cance 1                         | Help                                      |
|                                    |                                           |
| Reset Undo OK Hel                  | p                                         |

Enter **hourly** as the alias name. Select the rightarrow next to the **Format** field to choose the format in which the new column will appear.

|            |                                     | X           |
|------------|-------------------------------------|-------------|
| Format Nam | es                                  | Evanalat    |
| best       | SAS System chooses best notation    | Example.    |
| binary     | converts numeric value to binary    |             |
| comma      | commas in numbers                   |             |
| commax     | writes numeric value with commas    |             |
| d          | writes significant                  |             |
| date       | date value                          | Valid Width |
| datetime   | datetime value                      | Range:      |
| day        | writes day of month                 |             |
| dollar     | dellar gion comman and degimal poi  | Width: D    |
| dollary    | writes dollar sion dots and comma   |             |
| downame    | writes name of day of week          | Decimal: IV |
| e          | scientific notation                 | Name '      |
| float      | native single-precision floating po |             |
| fract      | writes fraction                     |             |
| hev        | numeric bevadecimal                 | OK Cancel   |
| <u> </u>   |                                     |             |

Select **dollar** from the list of Format Names. Enter **2** in the **Decimal**: field so that the hourly wage will be displayed to two decimal places. Select **OK**.

Enter Hourly Rate in the Label field for the column. Select OK.

The complete calculated column is displayed in the Column Expression window.

| 🕸 BUILD A COLUMN EXPRESSION                                               |         |                                                                                                    |
|---------------------------------------------------------------------------|---------|----------------------------------------------------------------------------------------------------|
| Column Expression:                                                        |         |                                                                                                    |
| Salary / 52 / 40<br>as hourly<br>format=dollar12.2<br>label="Hourly Rate" | <b></b> | Available Columns<br>(CONSTANT enter value)<br>(PROMPT at run-time)<br>Identification Number<br>Salary<br>BEGDATE<br>ENDDATE<br>JOBCODE |
|                                                                           | -       |                                                                                                    |
| Summary Functions Operators                                               | _       |                                                                                                    |
| Cancel Column Attributes                                                  |         |                                                                                                    |
| Reset Undo OK Help                                                        |         |                                                                                                    |

Select **ok** to return to the SQL QUERY COLUMNS window.

## **Viewing Your Output**

To run your query and view the output in the OUTPUT window, select

| Tools      |          | Run Qı        | ıery                     |                                  | Run Im                              | mediate                    |                            |            |
|------------|----------|---------------|--------------------------|----------------------------------|-------------------------------------|----------------------------|----------------------------|------------|
| 🖺 Output - | (Untitle | d) Processing | submitted                | statem                           | ents                                |                            | _                          |            |
|            |          |               | s                        | alary                            | Beginning<br>Date                   | Job Code                   | Hourly Rate                | <u> </u>   |
|            |          |               | \$1<br>\$1<br>\$1        | 2,000<br>2,500                   | 31JAN1991<br>130CT1991              | HR0007<br>FAC006           | \$5.77<br>\$6.01<br>\$6.25 |            |
|            |          |               | \$1<br>\$1<br>\$1<br>\$1 | 4,000<br>4,000<br>4,000<br>5 000 | 06MAR1995<br>13SEP1991<br>130CT1994 | FAC010<br>CON008<br>CON004 | \$6.73<br>\$6.73<br>\$6.73 |            |
|            |          |               | \$1<br>\$1<br>\$1        | 6,000<br>6,500<br>6,500          | 02MAR1991<br>21MAR1993<br>16APR1991 | TXR004<br>FAC015<br>FAC009 | \$7.69<br>\$7.93<br>\$7.93 |            |
|            |          |               | \$1<br>\$1<br>\$1        | 7,000<br>7,000<br>7,000          | 09JUN1992<br>27DEC1991<br>01APR1991 | HR0011<br>CCD007<br>PUB011 | \$8.17<br>\$8.17<br>\$8.17 |            |
| ₹          |          |               |                          |                                  |                                     |                            |                            | ▶ <i> </i> |

# **Building and Adding Tables**

Using the query from the last example, you can build a new table from the results of your latest query.

#### **Creating a Table from Query Results**

In the SQL QUERY COLUMNS window, select

View ► Tables...

to return to the SQL QUERY TABLES window. From the SQL QUERY TABLES window, select

File **•** Create Table From Query Results...

| SQL QUERY TABL             |                                        | ×    |
|----------------------------|----------------------------------------|------|
| Select table(              |                                        |      |
| Available Table            | Select the library and table name for: |      |
| SAMPLE.JOBC<br>SAMPLE.LEAV | CREATE TABLE                           |      |
| SHALE SALA                 | Library: 📘 📕                           |      |
|                            | Table:                                 |      |
|                            | Label:                                 |      |
|                            | OK Cancel Help                         |      |
|                            |                                        |      |
| ОК                         |                                        | Не1р |

Select the  $\implies$  next to the Library: field to display a list of available libraries.

| SQL QUERY TABL<br>Select table(<br>Available Table<br>SAMPLE.UBEC<br>SAMPLE.LEAV<br>SAMPLE.SALA | Se 1<br>CRE<br>L ib<br>Tab<br>Lab | Libraries<br>MAPS<br>SAMPLE<br>SASHELP<br>SASUSER<br>WORK | Ta     | bles |    | X  |
|-------------------------------------------------------------------------------------------------|-----------------------------------|-----------------------------------------------------------|--------|------|----|----|
| OK                                                                                              |                                   | <u>ok</u> c                                               | ance 1 |      | Не | Тр |

You can also enter the library name in the Library: field.

Select **SAMPLE** to include your new table in the SAMPLE library. Select **OK**. Type WAGE in the **Table**: field. Type **Hourly Wages** in the **Label**: field to specify the permanent label to be used when displaying that column in a table.

Select **OK** to return to the SQL QUERY TABLES window. SAMPLE.WAGE is now in the list of Available Tables.

| 🕸 SQL QUERY TABLES                                |                         |                 |
|---------------------------------------------------|-------------------------|-----------------|
| Select table(s) for query:                        |                         |                 |
| Available Tables                                  |                         | Selected Tables |
| SAMPLE.EMPINFO<br>SAMPLE.JOBCODES<br>SAMPLE.LEAVE |                         | SAMPLE.SALARY   |
| SAMPLE.SALARY<br>SAMPLE.WAGE                      |                         |                 |
|                                                   | Alias                   |                 |
|                                                   | Table Sources<br>SAMPLE |                 |
|                                                   | WORK                    |                 |
|                                                   |                         |                 |
| ОК                                                |                         | Не1р            |
|                                                   |                         |                 |

#### Adding the New Table to Selected Tables

Select **SAMPLE.WAGE** and  $\implies$  to add the new table to the list of Selected Tables. Select

Tools ► Reset

to reset your query and return to the SQL QUERY TABLES window.

## **Joining Matching Data**

An inner join returns a result table for all of the rows in a table that has one or more matching rows in another table. You can use an inner join to display the hourly wage for each employee identification number.

In the previous example, you added SAMPLE.WAGE to the list of Available Tables. Select SAMPLE.SALARY and SAMPLE.WAGE from the list of Available Tables and add them to the list of Selected Tables. Select **OK** to display the SQL QUERY COLUMNS window. Select **Identification Number**, **JOBCODE**, and **Hourly Rate** from the list of Available Columns and move them to the list of Selected Columns.

#### Join Types

You can choose to use the results of an inner join or an outer join. See "Creating and Using Outer Joins" on page 66 for more information on outer joins. Select

View ► Join Type...

to display the Join Types window.

| Join Types                        | ×                 |
|-----------------------------------|-------------------|
|                                   |                   |
| • Matched Join                    | (Inner/Equi-Join) |
| C Matched Join and Unmatched Rows | (Outer Join)      |
|                                   |                   |
|                                   |                   |
|                                   |                   |
|                                   |                   |
|                                   |                   |
| OK Cancel                         |                   |
|                                   |                   |

Select Matched Join and OK.

## **Setting Join Criteria**

In the Columns for Setting Join Criteria window, select **Salary** from SAMPLE.SALARY Columns and SAMPLE.WAGE Columns. Select **JOBCODE** from SAMPLE.SALARY Columns and **JOBCODE** from SAMPLE.WAGE Columns.

| 🕮 Columns for Setting Join Criteria                                                              |                                                                                    |
|--------------------------------------------------------------------------------------------------|------------------------------------------------------------------------------------|
| Choose a column from each table to                                                               | ) join these two tables ON.                                                        |
| SAMPLE.SALARY Columns (Left)<br>Identification Number<br>Salary<br>BEGDATE<br>ENDDATE<br>JOBCODE | SAMPLE.WAGE Columns (Right)<br>Salary<br>Beginning Date<br>Job Code<br>Hourly Rate |
| Join Type: INNER                                                                                 | ON                                                                                 |
| SAMPLE.SALARY Columns (Left)<br>Salary<br>JOBCODE                                                | SAMPLE.WAGE Columns (Right)<br>Salary<br>Job Code                                  |
| OK Cance 1                                                                                       | Не1р                                                                               |

Select **ok** to return to the SQL QUERY COLUMNS window.

## **Viewing Your Output**

To run your query and view the output in the OUTPUT window, select

|  | Tools | ► | Run Query | ► | Run Immediate |
|--|-------|---|-----------|---|---------------|
|--|-------|---|-----------|---|---------------|

| 🖺 Output - (Untitled) | Processing submitted statements           |                  |                            |          |
|-----------------------|-------------------------------------------|------------------|----------------------------|----------|
|                       | The                                       | SAS Syste        | m                          | <u> </u> |
|                       | Identification<br>Number                  | JOBCODE          | Hourly Rate                |          |
|                       | 333-88-7115<br>333-88-7139                | HR0007<br>FAC009 | \$5.77<br>\$7.93           |          |
|                       | 333-88-7176<br>333-88-7308<br>333-80-7315 | TXR003<br>CON008 | \$6.25<br>\$6.73           |          |
|                       | 333-88-7355<br>333-88-7786                | CCD007<br>FAC010 | \$8.17<br>\$6.73           |          |
|                       | 333-88-7790<br>361-77-9819                | FAC015<br>TXR004 | \$7.93<br>\$7.69           |          |
|                       | 733-31-7185<br>735-19-7631<br>736-66-5737 | CON004<br>HR0011 | \$8.17<br>\$7.21<br>\$8.17 |          |
| 4                     |                                           |                  |                            |          |

# **Saving Queries**

To save the query that you created in the previous example in your SASUSER.PROFILE, select

Tools ► Show Query...

to display the SQL QUERY window.

| SQL QUERY                                                   | ×             |
|-------------------------------------------------------------|---------------|
|                                                             |               |
| Query Is:                                                   |               |
| Select SALARY IDNUM SALARY IORCODE WAGE bourtu              | Bun Query     |
| from SAMPLE.SALARY INNER JOIN SAMPLE.WAGE                   |               |
| ON SALARY.SALARY =WAGE.SALARY AND SALARY.JOBCODE =WAGE.JOBC | Save Query    |
|                                                             | Include Query |
|                                                             | Create Table  |
|                                                             | Create View   |
|                                                             | Goback        |
|                                                             |               |
|                                                             |               |
|                                                             |               |
|                                                             |               |
|                                                             |               |
|                                                             |               |
|                                                             |               |
|                                                             |               |

# Saving a Query to Include Later

Select

Save Query 
Save as QUERY to Include later...

to save your query to SASUSER.PROFILE or another catalog of your choosing.

|                  |                    | ×                            |
|------------------|--------------------|------------------------------|
| Library:         | SASUSER 🛓 🔿        | Run Query                    |
| Catalog Name:    | PROF ILE           | Save Query                   |
| Entry Name:      |                    | nclude Query<br>Create Table |
| Enter a descript | ion for the query: | Create View                  |
|                  |                    | Goback                       |
| ОК               | Cance I He I p     |                              |
| •                |                    |                              |
|                  |                    |                              |

Type IDWAGE in the Entry Name field. Type ID number and hourly wage in the description field. Select OK to save your query as an entry in SASUSER.PROFILE and to return to the SQL QUERY window. Select Goback to return to the SQL QUERY COLUMNS window.

#### **Saving Several Queries**

You can save more than one query and then select from a list of queries that you have saved in the current Query Window session or in a previous Query Window session.

From the SQL QUERY COLUMNS window, select

```
View ► Tables...
```

to return to the SQL QUERY TABLES window.

Remove SAMPLE.WAGE from the list of Selected Tables. Select **OK** to display the SQL QUERY COLUMNS window.

Select **Salary** from the list of Available Columns and add it to the list of Selected Columns. Select

View ► Where Conditions for Subset...

to display the WHERE EXPRESSION window.

Select **Salary** from the list of Available Columns. Select **GT** (Greater Than) from the list of Operators. Select **<LOOKUP distinct values>** from the list of Available Columns. Select **\$25,000** from the Lookup Values window. Select **OK** to save your WHERE expression. Select

View ► Order By...

to display the ORDER BY COLUMNS window. Select **Salary** from the list of Available Columns and add it to the list of Selected Columns. Select **OK** to return to the SQL QUERY COLUMNS window.

You can also use the File menu to save queries. Select

FileSave QuerySave as Query to Include later

Type ABOVE25 in the Entry Name: field. Type Salaries above \$25,000 in the Description field.

You can also save queries that will be processed against different tables. For the next query that you will save, select View **•** Tables...

to return to the SQL QUERY TABLES window. Remove SAMPLE.SALARY from the list of Selected Tables, and select **SAMPLE.EMPINFO** from the list of Available Tables to add to the list of Selected Tables. Select **OK** to display the SQL QUERY COLUMNS window. Add **NAME**, **DIVISION**, and **Education Level** to the list of Selected Columns. Select

View **•** Where Conditions for Subset...

Select Education level from the list of Available Columns. Select GE (Greater than or Equal to) from the list of Operators. Select <LOOKUP distinct values>, and select 20 from the list of Lookup Values. Select OK to return to the SQL QUERY COLUMNS window.

Select

FileSave QuerySave as Query to Include later

Type EDU20 in the Entry Name field. Type Education level above 20 years in the Description field. Select OK to save the query.

#### **Listing Saved Queries**

You can now display a list of the queries that you have saved, and include one of the queries. Select

FileList/Include Saved Queries

The queries that you have created are listed in the Saved Queries window.

|                                                           |                                                                       |                                        | x                                                 |
|-----------------------------------------------------------|-----------------------------------------------------------------------|----------------------------------------|---------------------------------------------------|
|                                                           |                                                                       |                                        |                                                   |
| Libraries<br>MAPS<br>SAMPLE<br>SASHELP<br>SASUSER<br>WORK | Catalogs<br>CURSTAT<br>E 1S<br>FOLDER<br>PARMS<br>PROFILE<br>PROFILE2 | Queries<br>ABOVE 25<br>EDU20<br>IDWAGE | Salaries above<br>Education leve<br>ID number and |
|                                                           |                                                                       | •                                      | ►                                                 |
| OK                                                        | Cance 1                                                               |                                        |                                                   |

#### **Including a Saved Query**

Select **SASUSER.PROFILE.EDU20** and select **OK**. A pop-up window asks whether or not you want to clear the previous query or include the previous query with the new one. Select **OK**.

|                                                     | ×                                       |
|-----------------------------------------------------|-----------------------------------------|
| ⊙Clear Query in Progres<br>○ Include Query into the | s before Including<br>Query in Progress |
| ОК                                                  | Cancel Include                          |

## **Viewing Your Output**

You can run SASUSER.PROFILE.EDU20 by selecting

ToolsRun QueryRun Immediate

The results are displayed in the OUTPUT window.

| 🖺 Output - (Untitled) Processing submitte                                                                                                    | d statements                                                                                                    |                                                                      | _ 🗆 × |
|----------------------------------------------------------------------------------------------------|----------------------------------------------------------------------------------------------------|----------------------------------------------------------------------|-------|
|                                                                                                    | The SAS System                                                                                                    |                                                                      |       |
| NAME                                                                                                    | DIVISION                                                                                                    | Education<br>level                                                   |       |
| Beekman, Roberta N.<br>D'Allesandro, Carl N.<br>Drescher, Darlene L.<br>Gromadzki, Susan Y.<br>Hay, Robert M.<br>Knowles, Randall J.<br>London, Brenda F.<br>Lovette, Linda L.<br>Mong, John V.<br>North, Carolyn N.<br>Perry, Samuel R.<br>Weber, Phil H. | CONTRACTS<br>SOFTWARE DEVELOPMENT<br>HOST SYSTEMS DEVELOPMENT<br>INFORMATION SYSTEMS<br>EDUCATION<br>PUBLICATIONS<br>SOFTWARE DEVELOPMENT<br>CONTRACTS<br>QUALITY ASSURANCE<br>HUMAN RESOURCES<br>EXECUTIVE<br>HOST SYSTEMS DEVELOPMENT | 20<br>20<br>20<br>20<br>20<br>20<br>20<br>20<br>20<br>20<br>20<br>20 | 1     |
| 4                                                                                                    |                                                                                                    |                                                                      | ► //i |

# **Using Parentheses and Other Operators**

You can use operators other than the comparison operators to subset your data for querying; you can easily change a WHERE condition that has been previously set.

#### **Changing a WHERE Expression**

You can change the WHERE expression in SASUSER.PROFILE.EDU20 from the previous example. In the SQL QUERY TABLES window, select

```
View ► Where Conditions for Subset...
```

Select **Operators** to display the list of valid operators.

| 🕅 WHERE EXPRESSION    |                                                                                                   |
|-----------------------|---------------------------------------------------------------------------------------------------|
| Where                 |                                                                                                   |
| Education level GE 20 | AND<br>OR<br>NOT<br>(                                                                             |
|                       | DIVISION<br>LOCATION<br>extension number<br>Office Location<br>Employee number<br>Employee Gender |
| Cance 1 Operators     | Status<br>Education level<br>Birth date<br>Hire date<br>DIVCODE<br>JOBCODE                        |
| Reset Undo OK Help    | · · ·                                                                                             |

#### AND

Select **AND** from the list.

Select **Operators**. Select ( from the list. Select **Birth date** from the list of Available Columns. Select **OTHER Operators** from the Operators list to display a second menu of operators.

| 🕸 WHERE EXPRESSION                       |                                                                                                    |
|------------------------------------------|----------------------------------------------------------------------------------------------------|
| Where                                    |                                                                                                    |
| Education level GE 20 AND ( Birth date 🛌 | + JPrefix r value ><br>- JPrefix r value ><br>- time ><br>Is Missing<br>Is Not Missing<br>Between<br>Not Between<br>IN<br>Not IN<br>r<br>(<br>r<br>] |
| Cancel Operators<br>Reset Undo OK Help   | Lucotion revel<br>Birth date<br>Hire date<br>DIVCODE<br>JOBCODE                                                                                      |

#### **Between**

Select Between from the list of OTHER Operators. Select <LOOKUP distinct values> from the list of Available Columns.

| 83 L | .ookup Distinct Va | alues |        |          |   |         | _ 🗆 × |
|------|--------------------|-------|--------|----------|---|---------|-------|
| Se   | lect a value       | for   | column | BIRTHDAY |   |         |       |
|      | Lookup Values      |       |        |          |   |         |       |
|      | 04MAY1941          |       |        |          |   |         |       |
|      | 09JUL1944          |       |        |          |   |         |       |
|      | 13APR1945          |       |        |          |   |         |       |
|      | 170011945          |       |        |          |   |         |       |
|      | 180EL1948          |       |        |          |   |         |       |
|      | 14MAD10E2          |       |        |          |   |         |       |
|      | 30APR1952          |       |        |          |   |         |       |
|      | 22.111 1952        |       |        |          |   |         |       |
|      | 18SEP1956          |       |        |          |   |         |       |
|      | 220CT1956          |       |        |          |   |         |       |
|      | 040CT1957          |       |        |          |   |         |       |
|      | ОК                 |       |        |          | l | Cance 1 |       |

Select **170CT1945** from the list of Lookup Values. Because the BETWEEN operator requires a second value, the Lookup Distinct Values window appears again after you have selected a value. Select **18DEC1948** from the list of Lookup Values.

In the WHERE EXPRESSION window, select **Operators**. Select ) from the list of operators to complete the expression that will be evaluated first when the query is run.

| 🕸 WHERE EXPRESSION                                                          |                                                                                                    |
|-----------------------------------------------------------------------------|----------------------------------------------------------------------------------------------------|
| Where                                                                       |                                                                                                    |
| Education level GE 20 AND ( Birth date<br>Between 170CT1945 and 18DEC1948 ) | Available Columns<br>(CONSTANT enter value)<br>(PROMPT at run-time)<br>DEPTCODE<br>NAME<br>ADDRESS<br>ADDRESS<br>Identification Number<br>DIVISION<br>LOCATION<br>extension number<br>Office Location<br>Employee number<br>Employee Gender<br>Status<br>Education level<br>Birth date<br>Hire date<br>DIVCODE<br>JOBCODE |
| Cancel Operators                                                            |                                                                                                    |
| Reset Undo OK Help                                                          | • • •                                                                                                    |

Select **ok** to return to the SQL QUERY COLUMNS window.

# **Viewing Your Output**

| Sele  | ct |           |               |
|-------|----|-----------|---------------|
| Tools |    | Run Query | Run Immediate |

to display the output of your query.

| 🖺 Output - (Unti | tled) Processing submitted s     | tatements                                   |                    |
|------------------|----------------------------------|---------------------------------------------|--------------------|
|                  |                                  | The SAS System                              | 1                  |
| NAME             |                                  | DIVISION                                    | Education<br>level |
| D'Alle<br>Gromad | sandro, Carl N.<br>zki, Susan Y. | SOFTWARE DEVELOPMENT<br>INFORMATION SYSTEMS | 20<br>20           |
| 4                |                                  |                                             |                    |

From the SQL QUERY COLUMNS window, select

Tools **•** Reset

to reset your query.

# **Designing and Saving a Report**

When you run your query, you can use the REPORT procedure to modify your output. In the SQL QUERY window, select **SAMPLE.EMPINFO** and **SAMPLE.SALARY** from the list of Available Tables and add them to the list of Selected Tables.

| 🕅 SQL QUERY TABLES              |                |                   |
|---------------------------------|----------------|-------------------|
| Select table(s) for query:      |                |                   |
| Available Tables                |                | Selected Tables   |
| SAMPLE . EMP INFO               |                | SAMPLE . EMP INFO |
| SAMPLE.JUBCUDES<br>SAMPLE.LEAVE |                | SAMPLE.SALART     |
| SAMPLE.SALARY<br>SAMPLE.WAGE    |                |                   |
|                                 | Alias          |                   |
|                                 | Table Sources  |                   |
|                                 | SAMPLE<br>WORK |                   |
|                                 |                |                   |
|                                 |                |                   |
|                                 |                |                   |
|                                 |                | Неір              |
|                                 |                |                   |

Select OK to display the SQL QUERY COLUMNS window. Select Identification Number, DIVISION, Education Level, and Salary from the list of Available Columns.

#### Select

View ► Join Type

to create an inner join. Select Matched Join from the Join Types window. Select OK. Select Identification Number from both columns in the Columns for Setting Join Criteria window.

| 🖗 Columns for Setting Join Criteria                    |                                                                              |
|--------------------------------------------------------|------------------------------------------------------------------------------|
| Choose a column from each table to joi                 | n these two tables ON.                                                       |
| SAMPLE.EMPINFO Columns (Left) DEPTCODE NAME ADDEESS    | SAMPLE SALARY Columns (Right)<br>Identification Number<br>Salary<br>DECROATE |
| ADDRESS<br>Identification Number<br>DIVISION           | ENDDATE<br>JOBCODE                                                           |
| Join Type: INNER ON                                    | ]                                                                            |
| SAMPLE.EMPINFO Columns (Left)<br>Identification Number | SAMPLE.SALARY Columns (Right)<br>Identification Number                       |
| OK Cancel He                                           | lp                                                                           |

Select OK.

# **Producing Output with the REPORT Procedure**

| Sele  | ct |           |   |                 |   |                           |
|-------|----|-----------|---|-----------------|---|---------------------------|
| Tools | ►  | Run Query | ► | Design a Report | ► | Begin with default report |

The output from your query appears in a PROC REPORT window.

| REPORT      |                                    |          |           | _ 🗆 × |
|-------------|------------------------------------|----------|-----------|-------|
|             | The SAS System                     |          |           |       |
| Identificat |                                    | Educatio |           |       |
| Lion Number | DIVISION                           |          | Salaru    |       |
| 333-88-1850 | FACILITIES                         | 16       | \$28 000  |       |
| 333-88-7366 | TECHNICAL SUPPORT                  | 16       | \$32,000  |       |
| 301-97-8691 | SALES & MARKETING                  | 18       | \$52,000  |       |
| 222-44-5555 |                                    | 10       | \$97,000  |       |
| 333-79-0101 | UIDEO                              | •        | \$25,400  |       |
| ECC_70_4941 |                                    | •        | \$20,000  |       |
| 720-70-6200 |                                    | 10       | \$27,000  |       |
| 100-00-000  | CONTINUETO<br>COETUADE DEUELODMENT | 13       | \$22,000  |       |
| 333-36-6839 | SUFTWHE DEVELOPHENT                | 16       | #32,000   |       |
| /36-15-/096 | SUF I WHRE DEVELOPPIEN I           | 14       | \$70,000  |       |
| 265-35-3525 | FACILITIES                         | 14       | \$23,000  |       |
| 111-88-7330 | TEXAS REGIONAL                     | 16       | \$27,000  |       |
| 111-88-7176 | TECHNICAL SUPPORT                  | 16       | \$31,000  |       |
| 214-01-1720 | SOFTWARE DEVELOPMENT               | 15       | \$83,000  |       |
| 737-13-5377 | FINANCE                            | 18       | \$127,000 |       |
| 333-88-1961 | CONTRACTS                          | 20       | \$29,000  |       |
| 506-08-3698 | SOFTWARE DEVELOPMENT               | 16       | \$24,000  |       |
| 068-30-9977 | QUALITY ASSUBANCE                  | 15       | \$33,000  |       |
| 333-88-7063 | TEXAS BEGIONAL                     | 16       | \$39,500  |       |
| 769-38-5061 | CORPORATE COMMUNICATIONS           | 15       | \$65,000  | •     |
| •           |                                    |          |           |       |

#### **Modifying the Format of Your Report**

You can now modify your report.

#### **Set Report Options**

In the REPORT window, select

Tools 

Options
Report

To set the width of the output, in the ROPTIONS window, Type 80 in the Linesize field. Type 60 in the Pagesize field. Select HEADLINE and HEADSKIP.

| REC ROPTIONS    |              |   |      |  |
|-----------------|--------------|---|------|--|
| Modes           | Attr ibutes  |   |      |  |
| C DEFER         | Linesize =   | : | 80   |  |
| F PROMP T       | Pagesize =   | : | 60 👘 |  |
|                 | Colwidth =   | : | 9    |  |
| Options         | Spacing =    | : | 2    |  |
| CENTER          | Split =      |   | 1    |  |
| F HEADL INE     | Panels =     | : | 1    |  |
| F HEADSK IP     | Panelspace = | : | 4    |  |
| NOHEADER        | User Hel     | D |      |  |
| SHOWALL         | Libname =    |   |      |  |
| □ WRAP<br>□ BOX | Catalog =    |   |      |  |
| MISSING         |              |   |      |  |
| ок              | Cance 1      |   |      |  |

Select OK.

#### **Define Selected Item**

Select the Identification Number heading. Select

Edit 🕨 Define

Select **NOPRINT** in the **DEFINITION** window to prevent the identification number from being displayed.

| RC DEFINITIO                                                                         | N                                                                                                    |                                                                                                    |                                                                                | _ 🗆 ×                                                                                          |
|--------------------------------------------------------------------------------------|----------------------------------------------------------------------------------------------------|----------------------------------------------------------------------------------------------------|--------------------------------------------------------------------------------|------------------------------------------------------------------------------------------------|
| Usage<br>C D I SPLAY<br>C ORDER<br>C GROUP<br>C ACROSS<br>C ANAL YS IS<br>C COMPUTED | Defi<br>Attributes<br>Format<br>Spacing<br>Width<br>Statistic<br>Order<br>Justify<br>Data type<br>Item help<br>Alias | inition of ID<br>= SSN11.<br>= 2<br>= 11<br>= SUM<br>= FORMATTED<br>= RIGHT<br>= NUMERIC<br>=<br>= | NUM<br>Options<br>VOPRINT<br>NOZERO<br>DESCENDING<br>PAGE<br>FLOW<br>ID column | Color<br>BLUE<br>RED<br>PINK<br>GREEN<br>CTAN<br>YELLON<br>HHITE<br>ORANGE<br>BLACK<br>MAGENTA |
| Header =                                                                             | Identificatio                                                                                                    | on Number                                                                                          |                                                                                | BROWN                                                                                          |
| Apply                                                                                | Edit Pro                                                                                                    | gram OK                                                                                            | Cance I                                                                        |                                                                                                |

Select OK.

#### **Move Selected Item**

In the REPORT window, select Education Level. Select

Edit  $\blacktriangleright$  Move  $\blacktriangleright$  Left of next selected item.

Select the **DIVISION** heading in the REPORT window. Education Level will appear as the first column in the window.

Select the Education Level in the REPORT window. Select

Edit 🕨 Define

In the DEFINITION window, select **ORDER**. Type **2**. in the Format field. Type **15** in the Width field. Type **CENTER** in the Justify field.

| AT DEFINITION                                                                                                    |                                                                                                |
|----------------------------------------------------------------------------------------------------|------------------------------------------------------------------------------------------------|
| Definition of EDLEV                                                                                                    |                                                                                                |
| Usage Attributes Options<br>C DISPLAY Format = 2. NOPRINT<br>© ORDER Spacing = 2 NOZERO<br>C GROUP Width = 15 DESCENDING<br>C ACROSS Statistic = SUM PAGE<br>C ANALYSIS Order = FORMATTED FLOW<br>C COMPUTED Justify = <u>PENIER</u> 1D column<br>Data type NUMERIC<br>I tem help =<br>Alias = | Color<br>BLUE<br>RED<br>PINK<br>GREEN<br>CYAN<br>YELLOH<br>HHITE<br>ORANGE<br>BLACK<br>MAGENTA |
| Header = Education level                                                                                                    | BROWN                                                                                          |
| Apply Edit Program OK Cancel                                                                                                    |                                                                                                |

Select OK.

Select the SALARY heading in the REPORT window. Select

Edit | • Move | • Left of next selected item

Select the **Division** heading. Salary will appear as the second column in the window.

Select the **Salary** heading. Select

Edit ► Define

In the DEFINITION window, type **DOLLAR8**. in the Format field. Type **8** in the Width field.

| RT DEFINITIO                                                                        | N                                                                                                    |                                                                                          |                                                                                |                                                                                                |
|-------------------------------------------------------------------------------------|----------------------------------------------------------------------------------------------------|------------------------------------------------------------------------------------------|--------------------------------------------------------------------------------|------------------------------------------------------------------------------------------------|
| Usage<br>C D ISPLAY<br>C ORDER<br>C GROUP<br>C ACROSS<br>© ANAL YS IS<br>C COMPUTED | Defin<br>Attributes<br>Format<br>Spacing<br>Width<br>Statistic<br>Order<br>Justify<br>Data type<br>Item help<br>Alias | <pre>ition of SAL = DOLLAR8. = 2 = E SUM = SUM = FORMATTED = RIGHT = NUMERIC = = =</pre> | ARY<br>Options<br>NOPRINT<br>NOZERO<br>DESCENDING<br>PAGE<br>FLOM<br>ID column | Color<br>BLUE<br>RED<br>PINK<br>GREEN<br>CYAN<br>YELLOM<br>HHITE<br>ORANGE<br>BLACK<br>MAGENTA |
| Header = S                                                                          | Galary                                                                                                    |                                                                                          |                                                                                | BROWN                                                                                          |
| Apply                                                                               | Edit Pro                                                                                                    | gram OK                                                                                  | Cance 1                                                                        |                                                                                                |

| Sele<br>Sele | ect <b>(</b><br>ect t | ок.<br>the DIVI | <b>SION</b> heading in the REPORT window. | Select |
|--------------|-----------------------|-----------------|-------------------------------------------|--------|
| Edit         | ►                     | Define          |                                           |        |

Type **\$30.** in the **Format** field of the DEFINITION window. Type **30** in the **Width** field.

| ALL DEFINITION                                                                                                    |                                                                                                |
|----------------------------------------------------------------------------------------------------|------------------------------------------------------------------------------------------------|
| Definition of DIVISION         Usage       Attributes       Options         C DISPLAY       Format       = \$30.       NOPRINT         © ORDER       Spacing       2       NOPRINT         © GROUP       Width       = 30       DESCENDING         C ACROSS       Statistic        PAGE         C ANALYSIS       Order       = FORMATTED       FLOW         C COMPUTED       Justify       = LEFT       ID column         Data type       CHARACTER       Item help | Color<br>BLUE<br>RED<br>PINK<br>GREEN<br>CYAN<br>YELLOW<br>MHITE<br>ORANGE<br>BLACK<br>MAGENTA |
| Header = DIVISION                                                                                                    | BROWN                                                                                          |
| Apply Edit Program OK Cancel                                                                                                    |                                                                                                |

Select OK.

# **The Formatted Report**

Your completed report compares the salaries of different divisions for employees with the same education level.

| REPORT |                 |                                              |                                           |    |
|--------|-----------------|----------------------------------------------|-------------------------------------------|----|
|        |                 | The                                          | SAS System                                | ▲  |
|        | Education level | Salary                                       | DIVISION                                  |    |
|        | 12              | \$27,000<br>\$39,000<br>\$31,000             | DOCUMENTATION DEVELOPMENT                 |    |
|        |                 | \$12,500<br>\$27,000<br>\$35,000             | FACILITIES                                |    |
|        |                 | \$18,500<br>\$40,000                         | HUMAN RESOURCES                           |    |
|        |                 | \$30,000<br>\$80,000                         | PUBLICATIONS                              |    |
|        |                 | \$38,000<br>\$23,000<br>\$32,000<br>\$45,000 | SALES & MARKETING                         |    |
|        |                 | \$16,000<br>\$13,000                         | TEXAS REGIONAL                            |    |
|        | 13              | \$19,500<br>\$17,000                         | SALES & MARKETING<br>SOFTWARE DEVELOPMENT | ~1 |
| 4      |                 |                                              |                                           |    |

#### **Viewing the Report Statements**

You can view your report statements in the SOURCE window by selecting

| Fools 🕨 🗎 | REPORT | Statements |
|-----------|--------|------------|
|-----------|--------|------------|

| RE SOURCE                                                                              |
|----------------------------------------------------------------------------------------|
| 00001 PROC REPORT DATA=WORK. TEMPTB LS=80 PS=60 SPLIT="/" HEADLINE HEADSKIP CENTER : 1 |
| 00002 COLUMN ( IDNUM EDLEV SALARY DIVISION );                                          |
| 00003                                                                                  |
| 00004 DEFINE IDNUM / SUM FORMAT= SSN11. WIDTH=11 SPACING=2 NOPRINT RIGHT               |
| 00005 "Identification Number" ;                                                        |
| 00006 DEFINE EDLEV / ORDER FORMAT= 2. WIDTH=15 SPACING=2 CENTER "Education level"      |
| 00007 ;                                                                                |
| 00008 DEFINE SALARY / SUM FORMAT= DOLLAR8. WIDTH=8 SPACING=2 RIGHT "Salary";           |
| 00009 DEFINE DIVISION / ORDER FORMAT= \$30. WIDTH=30 SPACING=2 LEFT "DIVISION" ;       |
| 00010 RUN;                                                                             |
| 00011                                                                                  |
| *** END OF TEXT ***                                                                    |
|                                                                                        |

Select

File ► End

to close the SOURCE window and return to the REPORT window.

## **Saving Your Report**

You can save your customized report to a catalog entry for use with later queries by selecting

File ► Save Report...

to display the SAVE DEFINITION window. Type SAMPLE in the **Libname** field. Type SQL in the **Catalog:** field. Type SALARY in the **Report Name:** field. Type Salaries and Divisions in the **Description:** field.

| RE SAVE DEFINI                                       | TION                                    |           |  |
|------------------------------------------------------|-----------------------------------------|-----------|--|
| Libname:<br>Catalog:<br>Report name:<br>Description: | SAMPLE<br>SQL<br>SALARY<br>Salaries and | Divisions |  |
|                                                      | ОК                                      | Cance I   |  |

Select  $\mathbf{OK}$ . A dialog window appears that notifies you of the creation of a new catalog. Select  $\mathbf{OK}$ .

Select

File ► Close

to exit the REPORT window. Select **OK** in the dialog window that appears.

You can also save your report definition in the SQL Query Window when you save the query.

#### **Use Definition from Last Report**

You can use your customized report definition. In the SQL QUERY COLUMNS window, select

Tools►Run Query►Design a Report►Use definition from last Report

The results of the query are presented using your predefined report.

## **Creating Summary Reports**

You can use the SQL QUERY Window in conjunction with the REPORT Procedure to create a summary report with totals.

#### Using a Saved Report Definition

For this example you are modifying the report that you created in the previous example to display the total salaries for each division. In the SQL QUERY COLUMNS window, select

| Tools |  | Run Query |  | Design a Report |  | Name a predefined Report |
|-------|--|-----------|--|-----------------|--|--------------------------|
|-------|--|-----------|--|-----------------|--|--------------------------|

When the dialog displays, select **SAMPLE** from the list of libraries displayed. The libraries and catalogs that are listed in your display may differ from the ones in the example.

| Libraries<br>MAPS<br>SAMPLE<br>SASHELP<br>SASUSER<br>WORK | Catalogs<br>FORMATS<br>IMAGEDMO<br>PROGRAM<br>SAMP IMAG<br>SCREEN<br>SQL | Profiles |
|-----------------------------------------------------------|--------------------------------------------------------------------------|----------|
| ОК                                                        | Cance I                                                                  |          |

Select SQL from the list of catalogs. Select the SALARY report definition.

|                                                                                 |                                                                          |                    | ×              |
|---------------------------------------------------------------------------------|--------------------------------------------------------------------------|--------------------|----------------|
| Libraries<br>LIBRARY<br>MAPS<br>RPOSMGR<br>SAMPLE<br>SASHELP<br>SASUSER<br>WORK | Catalogs<br>FORMATS<br>IMAGEDMO<br>PROGRAM<br>SAMP IMAG<br>SCREEN<br>SQL | Profiles<br>SALARY | Salaries and D |
| ОК                                                                              | Cance 1                                                                  |                    |                |

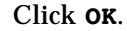

| REPORT |                 |                                              |                                           |          |
|--------|-----------------|----------------------------------------------|-------------------------------------------|----------|
|        |                 | The                                          | SAS System                                | <u> </u> |
|        | Education level | Salary                                       | DIVISION                                  |          |
|        | 12              | \$27,000<br>\$39,000<br>\$31,000             | DOCUMENTATION DEVELOPMENT                 |          |
|        |                 | \$12,500<br>\$27,000<br>\$35,000             | FACILITIES                                |          |
|        |                 | \$18,500<br>\$40,000                         | HUMAN RESOURCES                           |          |
|        |                 | \$30,000<br>\$80,000                         | PUBLICATIONS                              |          |
|        |                 | \$38,000<br>\$23,000<br>\$32,000<br>\$45,000 | SALES & MARKETING                         |          |
|        |                 | \$16,000<br>\$13,000                         | TEXAS REGIONAL                            |          |
|        | 13              | \$19,500<br>\$17,000                         | SALES & MARKETING<br>SOFTWARE DEVELOPMENT | <b>_</b> |
| 4      |                 |                                              |                                           |          |

## **Deleting a Heading**

You will not need to display education level for this report. In the REPORT window, select the EDUCATION LEVEL heading. Select

Edit **>** Delete

to delete the EDUCATION LEVEL heading from the report. You are not deleting EDUCATION LEVEL from the query.

## **Summarizing Information**

Select the DIVISION heading. Select

EditSummarize informationAfter Item

to display the BREAK window. Select **Double overline summary** to print a double line over the summary total. Select **Skip line after break**. Select **Summarize** analysis columns.

| Rat: BREAK                   |          |
|------------------------------|----------|
| Breaking AFTER               | DIVISION |
| Options                      | Color    |
| Overline summary             | BLUE     |
| Double overline summary      | RED      |
| Underline summary            | PINK     |
| Double underline summary     | GREEN    |
|                              | CYAN     |
| 🗹 Skip line after break      | YELLOW   |
| 🔽 Page after break           | WHITE    |
|                              | ORANGE   |
| 🗹 Summarize analysis columns | BLACK    |
| 두 Suppress break value       | MAGENTA  |
|                              |          |
|                              | BROWN    |
|                              |          |
| Edit Program   OK   Cancel   |          |
|                              |          |

Select  $\mathbf{OK}$  to return to the REPORT window and display the total salaries for each division.

| REPORT                                                                                                    |                     |    |
|----------------------------------------------------------------------------------------------------|---------------------|----|
|                                                                                                    | The SAS System      | A  |
| Salary                                                                                                    | DIVISION            |    |
| \$31,000<br>\$27,500<br>\$38,000                                                                                                 | CALIFORNIA REGIONAL |    |
| =======                                                                                                    |                     |    |
| \$96,500                                                                                                    | CALIFORNIA REGIONAL |    |
| \$27,000<br>\$29,000<br>\$38,000<br>\$23,000<br>\$23,000<br>\$14,000<br>\$14,000<br>\$15,000<br>\$38,000<br>\$27,000<br>\$26,000 | CONTRACTS           | لح |
| <u>.</u>                                                                                                    |                     |    |

Select File ► Close

Select  $\mathbf{OK}$  in the pop-up dialog to close the REPORT window and to return to the SQL QUERY TABLES window.

Select

Tools 🕨 Reset

to reset the query and return to the SQL QUERY COLUMNS window.

# **Counting and Grouping Data Automatically**

You can count and report the total number of rows that have the same value for one or more columns. You can use the automatic group by feature to group the values according to their columns.

The following query displays the number of employees in each division.

In the SQL QUERY TABLES window, select **SAMPLE.EMPINFO** from the list of Available Tables and add it to the list of Selected Tables. Select **OK**.

In the SQL QUERY COLUMNS window, select **DIVISION** and **< COUNT(\*)** > from the Available Columns list and add them to the list of Selected Columns.

## Count

Select COUNT(\*) from the Selected Columns List. Select Move After to move the column. Reselect COUNT (\*). Select COLUMN ALIAS/LABEL. Type Count of Employees for Each Division in the LABEL field of the Column Alias and Label window.

| SQL QUERY COLUMNS                                                                       |
|-----------------------------------------------------------------------------------------|
| Select column(s) for query:                                                             |
| Column Alias and Label                                                                  |
|                                                                                         |
| Enter alias/label for COUNT(*)                                                          |
| Alias Name:                                                                             |
| Label: Count of Employees for Each Division                                             |
| OK Cancel Help                                                                          |
| Emproyee dender   Status   Education level   Birth date   Hire date   DIVCODE   JOBCODE |

Select OK.

# **Grouping Columns Automatically**

| Sele  | ct |           |               |  |
|-------|----|-----------|---------------|--|
| Tools |    | Run Query | Run Immediate |  |

A dialog is displayed.

| SQL QUERY COLUMNS                                                                                |                                                                                                    |          |
|--------------------------------------------------------------------------------------------------|----------------------------------------------------------------------------------------------------|----------|
|                                                                                                  | x                                                                                                    |          |
| A summary functi<br>The GROUP BY cla<br>one or more summ<br>to the values in<br>To complete your | on has been selected without a GROUP BY item.<br>use is used in query expressions that include<br>ary functions. It applies the summary function<br>each column specified in the GROUP BY clause.<br>query, choose from these options: | unt      |
| AUTOGROUP                                                                                        | All selected columns that do not have a summary<br>function will be used as the GROUP BY columns.                                                                                                    |          |
| REMERGE                                                                                          | The summary functions will be applied to all<br>selected rows of the query as one group. All<br>rows will be shown with the statistics repeated                                                                                        |          |
| GROUPBY                                                                                          | Go to the GROUP BY window where you can select<br>the columns you prefer to build the GROUP BY<br>clause. Then select Run again to run the query.                                                                                      |          |
|                                                                                                  | No.                                                                                                    | <b>ا</b> |

Select **AUTOGROUP** to automatically select the correct columns. Selected columns that do not have summary functions applied to them will be the group(s) that the summary functions are computed for.

A second dialog is displayed.

| SQL QUERY COLUMNS                                                                                                    |                  |   |
|----------------------------------------------------------------------------------------------------|------------------|---|
| Select column(s) for<br>Available Columns                                                                                                    | r query:         |   |
| Available Columns<br>< COUNT(*) ><br>* EMPINFO * <all<br>DEPTCODE<br/>NAME<br/>ADDRESS<br/>Identification N<br/>DIVISION<br/>LOCATION<br/>extension number<br/>Office Location<br/>Employee number<br/>Employee number<br/>Employee Gender<br/>Status<br/>Education level<br/>Birth date<br/>Hire date<br/>DIVCODE<br/>JOBCODE</all<br> | Selected Columns | t |

Select **NO**. The automatic Group By clause will be part of the query syntax while the query runs, but will not be retained. You can select or remove columns after the query is executed and use **AUTOGROUP** to automatically select the columns again.

The count of employees for each division is displayed in the OUTPUT window.

| 🖺 Output - (Untitled) 🛛 Proc | cessing submitted statements                                                                                                    |                                                                                  |         |
|------------------------------|----------------------------------------------------------------------------------------------------|----------------------------------------------------------------------------------|---------|
|                              | The SAS Sy                                                                                                    | stem                                                                             | <b></b> |
|                              | DIVISION                                                                                                    | Count of<br>Employees<br>for Each<br>Division                                    |         |
|                              | CALIFORNIA REGIONAL<br>CONTRACTS<br>CORPORTE COMMUNICATIONS<br>DOCUMENTATION DEVELOPMENT<br>EDUCATION<br>EXECUTIVE<br>FACILITIES<br>FINANCE<br>HOST SYSTEMS DEVELOPMENT<br>HUMAN RESOURCES<br>INFORMATION SYSTEMS<br>INFORMATION SYSTEMS<br>INFORMATION BASE<br>PUBLICATIONS<br>QUALITY ASSURANCE<br>SALES & MARKETING | 3<br>18<br>4<br>8<br>17<br>3<br>21<br>4<br>22<br>25<br>17<br>4<br>18<br>20<br>32 |         |
| -                            | SUF IMANE DEVELOPHENT                                                                                                    | 48                                                                               | ▼       |

In the SQL QUERY COLUMNS window, select

Tools ► Reset

to reset your query. A dialog appears.

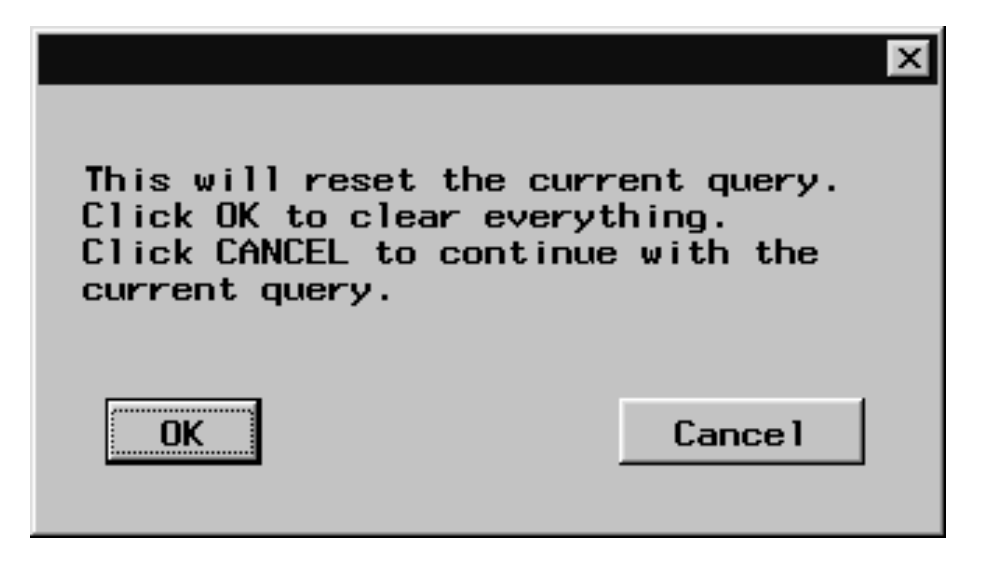

Select  $\mathbf{OK}$  to return to the SQL QUERY TABLES window. The components of the current query are cleared.

#### Automatic Group By with More than One Table

The next query joins two tables to display the number of employees for each job title. The JOBCODES table contains the job title for each job code.

Select **SAMPLE.JOBCODES** and **SAMPLE.EMPINFO** from the list of Available Tables and add them to the list of Selected Tables.

Select OK.

In the SQL QUERY COLUMNS window, select **TITLE** and **< COUNT(\*)** > from the list of Available Columns and add them to the list of Selected Columns.

Select \_\_\_\_\_

View ► Where Conditions for Subset...

In the WHERE EXPRESSION window, select **EMPINFO.JOBCODE** from the Available Columns list. Select **EQ** from the list of comparison operators.

| 🕸 WHERE EXPRESSION |                                    |                                          |
|--------------------|------------------------------------|------------------------------------------|
| Where              |                                    |                                          |
| EMP INFO . JOBCODE | EQ                                 | un lun à                                 |
|                    | NE                                 | ime>                                     |
|                    | GT                                 |                                          |
|                    | LT                                 |                                          |
|                    | GE                                 |                                          |
|                    | LE                                 |                                          |
|                    | .Concatenate                       | cation Number                            |
|                    | IN                                 |                                          |
|                    | Not IN                             | n number                                 |
| -                  | OTHER Operators                    | pcation<br>number                        |
|                    | EMPINFO.Employee                   | Gender                                   |
| Cancel Operators   | EMPINFO.Status<br>EMPINFO.Educatio | n level                                  |
|                    | EMPINFO.Birth da                   | e la la la la la la la la la la la la la |
| Reset Undo OK Help | EMPINFO.DIVCODE                    |                                          |
|                    | EPIP INFU . JUBLUDE                | J                                        |

Select **JOBCODES**. **JOBCODE** from the Available Columns List.

| 🕮 WHERE EXPRESSION                  |                                                                                                    |
|-------------------------------------|----------------------------------------------------------------------------------------------------|
| Where                               |                                                                                                    |
| EMPINFO.JOBCODE EQ JOBCODES.JOBCODE | Available Columns<br>(CONSTANT enter value)<br>(PROMPT at run-time)<br>JOBCODES.JOBCODE<br>JOBCODES.JOBCODE<br>JOBCODES.GRADE<br>EMP INFO.DEPTCODE<br>EMP INFO.ADDRESS<br>EMP INFO.ADDRESS<br>EMP INFO.ADDRESS<br>EMP INFO.Identification Number<br>EMP INFO.Identification Number<br>EMP INFO.IDENTION |
| -1                                  | EMPINFO.extension number<br>EMPINFO.Office Location<br>EMPINFO.Employee number                                                                                                    |
| Cancel Operators Reset Undo OK Help | EMPINFO.Employee Gender<br>EMPINFO.Status<br>EMPINFO.Education level<br>EMPINFO.Birth date<br>EMPINFO.Hire date<br>EMPINFO.DIVCODE<br>EMPINFO.JOBCODE                                                                                                    |

Select **ok** to return to SQL QUERY COLUMNS window.

Select COUNT(\*) from the Selected Columns List. Select Move After to move the column. Reselect COUNT (\*). Select Column Alias/Label. Type Count of Employees for Each Title in the LABEL field of the Column Alias and Label window.

| SQL QUERY COLUMNS                                                                                                    |    |
|----------------------------------------------------------------------------------------------------|----|
| Select column(s) for query:                                                                                                    |    |
| Lolumn Alias and Label X                                                                                                    |    |
| Enter alias/label for COUNT(*)                                                                                                    | of |
| Alias Name:                                                                                                    |    |
| Label: Count of Employees for Each Title                                                                                                    |    |
| OK Cancel Help                                                                                                    |    |
| extension number       Office Location       Employee number       Employee Gender       Status       Education level       Birth date       Hire date       JQBCODE       I | Þ  |

Select OK.

## **Retaining an Automatic Group By as Part of a Query**

 Select

 Tools
 ▶
 Run Query
 ▶
 Run Immediate

A dialog is displayed. Select **AUTOGROUP** in the dialog window to use JOBCODES.TITLE as the Group By column. A second dialog is displayed. Select **YES** in the second dialog window to retain the Group By column as part of the query.

The OUTPUT window displays the number of employees for each job title.

| 🖺 Output - (Untitled) | Processing submitted statements              |               |
|-----------------------|----------------------------------------------|---------------|
|                       | The SAS System                               | A             |
|                       | Count o<br>Employee<br>for Eac<br>TITLE Titl | f<br>s<br>h   |
|                       |                                              | -             |
|                       | ACCOUNT PER                                  | J             |
|                       | ACCOUNTING APPT 1                            | 5             |
|                       | ADMIN ARE II                                 |               |
|                       | ADMIN SPEC I                                 | 1             |
|                       | ADMIN SPEC LI                                | 5             |
|                       | ADMIN SUPERVISOR                             | 3             |
|                       | APPLICATIONS DEV                             | 6             |
|                       | ASSOC ACCT REP                               | 1             |
|                       | ASSOC APPL DEV                               | 2             |
|                       | ASSOC C ANALYST                              | 1             |
|                       | ASSOC CONT ADMIN                             | 3             |
|                       | ASSOC DEV TESTER                             | 4             |
|                       | ASSOC INSTRUCTOR                             | 2             |
|                       | ASSUC MKT LUUNSEL                            |               |
| L                     | ASSUL MKT REP                                | Z 📃 🗾         |
| •                     |                                              | ▶ <i>Ii</i> . |

In the SQL QUERY COLUMNS window, select

Show Query...

Tools 🕨 🕨

| SQL QUERY                                                                                                    | ×                                                                                 |
|----------------------------------------------------------------------------------------------------|-----------------------------------------------------------------------------------|
| Query 1s:<br>Select JOBCODES.TITLE,<br>COUNT(*) label="Count of Employees for Each Title"<br>from SAMPLE.JOBCODES, SAMPLE.EMPINFO<br>where EMPINFO.JOBCODE EQ JOBCODES.JOBCODE<br>group by JOBCODES.TITLE; | Run Query<br>Save Query<br>Include Query<br>Create Table<br>Create View<br>Goback |
|                                                                                                    |                                                                                   |

The automatic Group By will be retained as part of the query syntax when the query is run again, saved, or used to create a table or view. Select **Goback** to return to the SQL QUERY COLUMNS window.

In the SQL QUERY COLUMNS window, select

FileSave QuerySave as Query to Include later

In the Entry Name field, type COUNTS as the name of the query. In the Enter a description for the query field type COUNT OF EMPINFO BY TITLE. Select OK to save the query and return to the SQL QUERY COLUMNS window.

Select

View 

Tables...

to return to the SQL QUERY TABLES window. Remove SALARY.JOBCODES from the list of Selected Tables. Select **OK** in the pop-up dialog.

# **Summarizing Groups of Data**

Summary functions produce a statistical summary of a table or of group(s) of data. The following example displays the minimum, average, and maximum level of education within each division. Use the GROUPBY clause and a summary function to summarize information about a group of data. If you omit a GROUPBY, one summary value is produced for the entire table.

#### **Summary Functions**

The list of Selected Tables in the SQL QUERY TABLES window contains SAMPLE.EMPINFO from the previous example. Select **OK**.

In the SQL QUERY COLUMNS window, remove **COUNT**(\*) from the list of Selected Columns. Select **DIVISION** and **Education level** from the Available Columns list and add them to the list of Selected Columns.

Select **Education level** a second time from the Available Columns List and add it to the list of Selected Columns.

Select **Education level** a third time from the Available Columns list and add it to the list of Selected Columns.

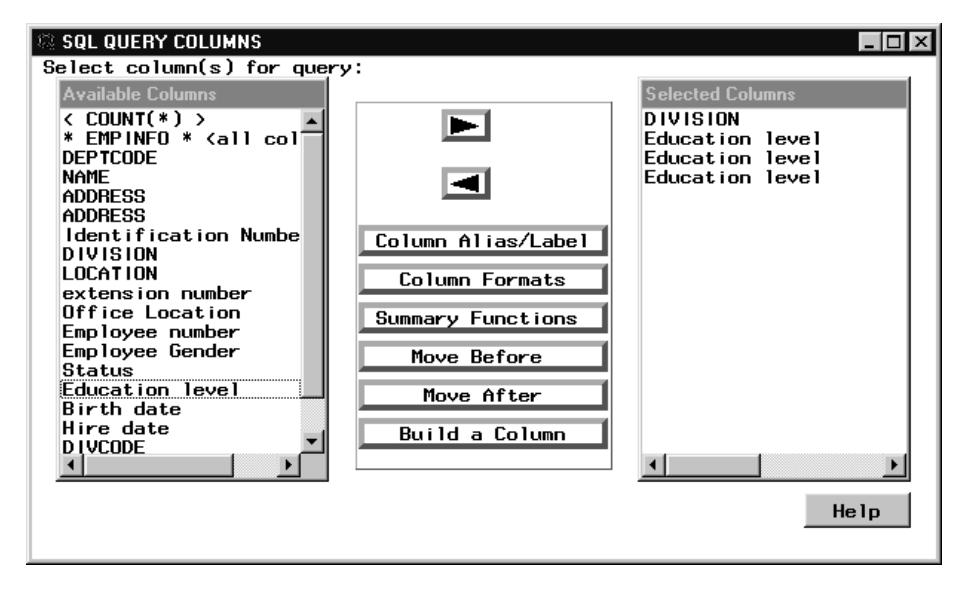

Select the first Education level from the Selected Columns list. Select Summary Functions.

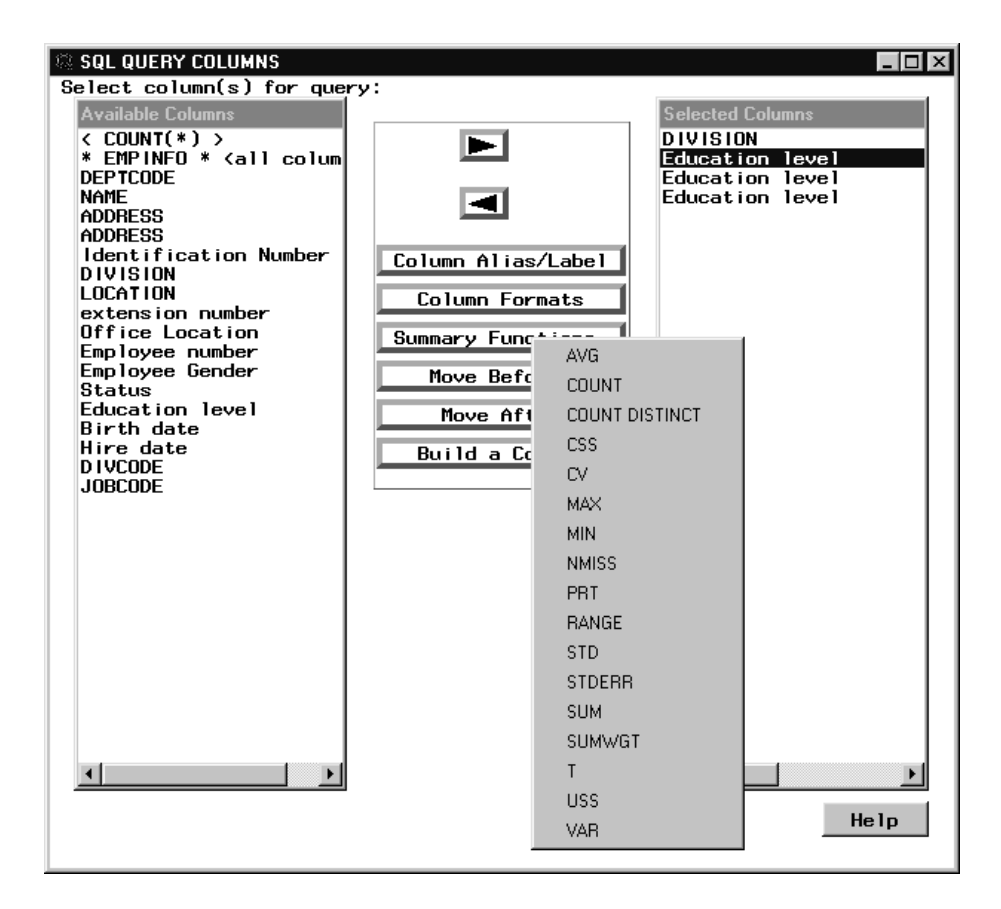

Select **MIN** from the list of Summary Functions. A summary function is applied to the selected column and a default unique column alias is automatically generated. The summary function and the selected column name are automatically set as the label. You can use this default label in the report, or you can set a new alias or label.

Select the second Education level from the Selected Columns List. Select Summary Functions. Select AVG from the list of Summary Functions.

Select the third Education level from the Selected Columns list. Select Summary Functions. Select MAX from the list of Summary Functions.

Select the first Education level from the Selected Columns List. Select Column Alias/Label. Type Minimum Years of Education in the LABEL field of the Column Alias and Label window.

| SQL QUERY COLUMNS                                                                                                    |                   |
|----------------------------------------------------------------------------------------------------|-------------------|
| Select column(s) for query:                                                                                             |                   |
| Column Alias and Label 🛛 🛛 🗙                                                                                            |                   |
| Enter alias/label for MIN(Education level)<br>Alias Name: EDLEV1<br>Label: Minimum Years of Education<br>OK Cancel Help | ) a<br>) a<br>) a |
| Status<br>Education level<br>Birth date<br>Hire date<br>DIVCODE<br>JOBCODE<br>I I I I I I I I I I I I I I I I I I I     |                   |

Select OK.

Select the second Education level from the Selected Columns List. Select Column Alias/Label. Type Average Years of Education in the LABEL field of the Column Alias and Label window.

Select OK.

Select the third Education level from the Selected Columns List. Select Column Alias/Label. Type Maximum Years of Education in the LABEL field of the Column Alias and Label window.

Select OK.

Select the second Education level from the Selected Columns List. Select Column Formats.

| SQL QUERY COLUMNS              |                   |
|--------------------------------|-------------------|
| Select column(s) for query:    |                   |
| Available Columns              | Selected Columns  |
| Column Formats                 | XION              |
|                                | ducation level) a |
| Enter for AUG(Education lougl) | ducation level) a |
|                                |                   |
| Format=                        |                   |
| Informat =                     |                   |
|                                |                   |
|                                |                   |
| UK Lancel Help                 |                   |
|                                |                   |
| Education level                |                   |
| Birth date                     |                   |
| Hire date Build a Column       |                   |
| JOBCODE                        |                   |
|                                |                   |
|                                | <u> </u>          |
|                                | \$400 X 572       |
|                                | > <> < 3>         |
|                                |                   |

Type **comma4.0** in the Format= field. Select **OK**. Select

Tools **►** Run Immediate

A dialog is displayed.

# **Group By Columns**

Select Group(s) for Summary Functions to display the GROUP BY COLUMNS window.

| Select column(s) for GROUP BY          Available Columns         DEPTCODE         NAME         ADDRESS         ADDRESS         Identification Number         DIVISION         LOCATION         extension number         Office Location         Employee number         Employee Gender         Status         Education level         Birth date         Hire date         JOBCODE         JOBCODE | 🔅 GROUP BY COLUMNS        |             |                  |
|----------------------------------------------------------------------------------------------------|---------------------------|-------------|------------------|
| Available Columns         DEP TCODE         NAME         ADDRESS         ADDRESS         Identification Number         DIVISION         LOCATION         extension number         Office Location         Employee number         Employee Gender         Status         Education level         Birth date         Hire date         DIVCODE         JOBCODE                                       | Select column(s) for GRO  | UP BY       |                  |
| DEPTCODE<br>NAME<br>ADDRESS<br>ADDRESS<br>Identification Number<br>DIVISION<br>LOCATION<br>extension number<br>Office Location<br>Employee number<br>Employee Gender<br>Status<br>Education level<br>Birth date<br>Hire date<br>DIVCODE<br>JOBCODE<br>OK<br>Help                                                                                                    | Available Columns         |             | Group By Columns |
| NAME<br>ADDRESS<br>Identification Number<br>DIVISION<br>LOCATION<br>extension number<br>Office Location<br>Employee Gender<br>Status<br>Education level<br>Birth date<br>Hire date<br>DIVCODE<br>JOBCODE<br>OK<br>Help                                                                                                    | DEPTCODE                  |             |                  |
| ADDRESS<br>ADDRESS<br>Identification Number<br>DIVISION<br>Extension number<br>Office Location<br>Employee Gender<br>Status<br>Education level<br>Birth date<br>Hire date<br>DIVCODE<br>JOBCODE<br>OK<br>Help                                                                                                    | NAME                      |             |                  |
| Identification Number         DIVISION         Extension number         Office Location         Employee Gender         Status         Education level         Birth date         Hire date         DIVCODE         JOBCODE                                                                                                    | ADDRESS                   |             |                  |
| DIVISION<br>LOCATION<br>extension number<br>Office Location<br>Employee Gender<br>Status<br>Education level<br>Birth date<br>Hire date<br>DIVCODE<br>JOBCODE<br>OK                                                                                                    | Identification Number     |             |                  |
| LOCATION         extension number         Office Location         Employee number         Employee Gender         Status         Education level         Birth date         Hire date         DIVCODE         JOBCODE         OK                                                                                                    | DIVISION                  |             |                  |
| Office Location         Employee number         Employee Gender         Status         Education level         Birth date         Hire date         DIVCODE         JOBCODE                                                                                                    | LOCATION                  |             |                  |
| Employee number       Employee Gender       Status       Education level       Birth date       Hire date       DIVCODE       JOBCODE                                                                                                    | Office Location           | Move Before |                  |
| Employee Gender       Status       Education level       Birth date       Hire date       DIVCODE       JOBCODE                                                                                                    | Employee number           | Move After  |                  |
| Status       Education level       Birth date       Hire date       DIVCODE       JOBCODE                                                                                                    | Employee Gender           |             |                  |
| Birth date<br>Hire date<br>DIVCODE<br>JOBCODE<br>OK                                                                                                    | Status<br>Education level |             |                  |
| Hire date<br>DIVCODE<br>JOBCODE<br>OK                                                                                                    | Birth date                |             |                  |
| DIVCODE<br>JOBCODE                                                                                                    | Hire date                 |             |                  |
|                                                                                                    | DIVCODE                   |             |                  |
| ОКНе1р                                                                                                    | JUBLUDE                   |             |                  |
| ОК Не1р                                                                                                    |                           |             |                  |
| OK Help                                                                                                    |                           |             |                  |
| ОК Не1р                                                                                                    |                           |             |                  |
|                                                                                                    | nk                        |             | Help             |
|                                                                                                    |                           |             |                  |

Select DIVISION from the Available Columns list and add it to the list of Selected Columns. Select OK.

Select

| Tools |  | Run Immediate |
|-------|--|---------------|
|-------|--|---------------|

The maximum, minimum, and average education levels for each division are displayed in the OUTPUT window.

| B Output - (Untitled) Processing submitted statements                                                                                                    |                                                                                                    |                                                                                  |                                                                                                    |       |
|----------------------------------------------------------------------------------------------------|----------------------------------------------------------------------------------------------------|----------------------------------------------------------------------------------|----------------------------------------------------------------------------------------------------|-------|
|                                                                                                    | The SAS System                                                                                     |                                                                                  |                                                                                                    |       |
| DIVISION                                                                                                    | Minimum<br>Years of<br>Education                                                                   | Average<br>Years of<br>Education                                                 | Maximum<br>Years of<br>Education                                                                                                    |       |
| CALIFORNIA REGIONAL<br>CONTRACTS<br>CORPORATE COMMUNICATIONS<br>DOCUMENTATION DEVELOPMENT<br>EDUCATION<br>EXECUTIVE<br>FACILITIES<br>FINANCE<br>HOST SYSTEMS DEVELOPMENT<br>HUMAN RESOURCES<br>INFORMATION SYSTEMS<br>INFORMATION SYSTEMS<br>QUALITY ASSURANCE<br>SOLTANGE DEVELOPMENT | 14<br>14<br>14<br>15<br>15<br>18<br>12<br>16<br>15<br>12<br>14<br>16<br>12<br>15<br>15<br>12<br>13 | 15<br>16<br>16<br>14<br>17<br>19<br>15<br>17<br>16<br>17<br>16<br>17<br>15<br>17 | 16<br>20<br>17<br>16<br>20<br>20<br>18<br>18<br>8<br>8<br>20<br>20<br>20<br>20<br>17<br>7<br>20<br>20<br>19<br>20<br>20<br>20<br>20<br>20<br>20<br>20<br>20<br>20<br>20<br>20<br>20<br>20 | -     |
|                                                                                                    | 15                                                                                                 | 16                                                                               | 18                                                                                                    | ▼<br> |

| Select |  |       |
|--------|--|-------|
| Tools  |  | Reset |

to reset your query and return to the SQL QUERY TABLES window.

#### **Removing Duplicate Rows**

You can remove duplicate rows from your query output. To display each distinct division and location, select **SAMPLE.EMPINFO** and add it to the list of Selected Tables. Select **OK**.

Select **DIVISION** and **LOCATION** in the SQL QUERY COLUMNS window and add them to the list of Selected Columns.

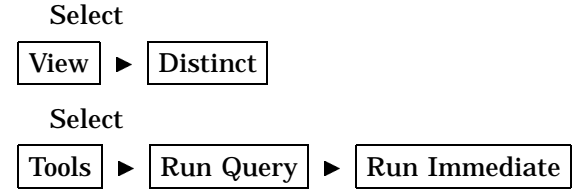

Lines in the OUTPUT window which contain the same division and location are not repeated.

| 🔠 Output - (Untitled) 🛛 Process | ing submitted statements                                                                                                    |                                                                      |          |
|---------------------------------|----------------------------------------------------------------------------------------------------|----------------------------------------------------------------------|----------|
|                                 | The SAS Sys                                                                                                    | stem                                                                 | <b>_</b> |
|                                 | DIVISION                                                                                                    | LOCATION                                                             |          |
|                                 | CALIFORNIA REGIONAL<br>CONTRACTS<br>CORPORATE COMMUNICATIONS<br>DOCUMENTATION DEVELOPMENT<br>EDUCATION<br>EDUCATION<br>EDUCATION<br>EDUCATION<br>EXECUTIVE<br>FACILITIES<br>FINANCE<br>HOST SYSTEMS DEVELOPMENT<br>HUMAN RESOURCES<br>INFORMATION SYSTEMS<br>INTERNAL DATA BASE<br>PUBLICATIONS<br>DUALITY ASSUBACE | L.A.<br>Cary<br>Cary<br>Cary<br>Cary<br>Cary<br>Cary<br>Cary<br>Cary |          |
|                                 | SALES & MARKETING<br>SALES & MARKETING<br>SALES & MARKETING                                                                                                    | Austin<br>Cary<br>Chicago                                            |          |
| •                               |                                                                                                    |                                                                      | ► //.    |

## Subsetting Groups of Data with the Having Condition

The Having condition specifies the condition(s) that each group must satisfy in order to be included in the query output. You can use a Having condition to subset grouped data by using HAVING in the same query with a GROUPBY and a summary function.

Which divisions in the previous example have a minimum education level that is greater than 15 years?

To find out, remove **LOCATION** from the Selected Columns list in the SQL QUERY COLUMNS window. Remove duplicate values by selecting

View **•** Distinct

#### **Having Expression Window**

To create a condition that each group must satisfy, select

View ► Having Condition for Group...

to display the HAVING EXPRESSION window.

| Having Expression  Available Columns  (CONSTANT enter value)  (PROMPT at run-time)  ( COUNT(*) )  DEPTCODE NAME  ADDRESS ADDRESS                                                                                                    | Reving Expression                                                                              |                                                                                                    |
|----------------------------------------------------------------------------------------------------|------------------------------------------------------------------------------------------------|----------------------------------------------------------------------------------------------------|
| ADDHESS         Identification Number         DIVISION         LOCATION         extension number         Operators         Summary Functions         Operators         Encel         Birth date         Birth date         DIVCODE         DIVCODE | Having Expression       Having Expression       Summary Functions       Operators       Cancel | Available Columns<br>(CONSTANT enter value)<br>(PROMPT at run-time)<br>(COUNT(*))<br>DEPTCODE<br>NAME<br>ADDRESS<br>Identification Number<br>DIVISION<br>LOCATION<br>extension number<br>Office Location<br>Employee Gender<br>Status<br>Education level<br>Birth date<br>Hire date<br>DIVCODE<br>JORCODE |

Select **Summary Functions**. Select **MIN** from the list of summary functions. Select **Education level** from the list of Available Columns.

Select **GT** from the list of operators that appears.

Select **<CONSTANT enter value>** from the list of Available Columns. The Numeric Values window appears.

| HAVING EXPRE     | SSION    |         |                                               |                                             |
|------------------|----------|---------|-----------------------------------------------|---------------------------------------------|
| Having           | Numeric: |         | X                                             | ins<br>nter value><br>run-time><br>>        |
| Summ             | ОК       | Cance 1 |                                               | ion Number<br>umber<br>tion<br>mber<br>nder |
| Cence 1<br>Reset | Undo     | OK Help | Birth date<br>Hire date<br>DIVCODE<br>JOBCODE | leve 1                                      |

Type 15 in the Numeric Values window and select  ${\it ok}.$ 

In the HAVING EXPRESSION window, select  $\mathbf{OK}$  to return to the SQL QUERY COLUMNS window.

## Viewing the Results of the HAVING Condition

Select

View ► Group(s) for Summary Functions...

to display the GROUP BY COLUMNS window.

| 🐵 GROUP BY COLUMNS         |             |                  |
|----------------------------|-------------|------------------|
| Select column(s) for GROUN | P BY        |                  |
| Available Columns          |             | Group By Columns |
| DEPTCODE                   |             |                  |
| NAME                       |             |                  |
| ADDRESS                    |             |                  |
| Identification Number      |             |                  |
| DIVISION                   |             |                  |
| LOCATION                   |             |                  |
| Office Location            | Move Before |                  |
| Employee number            | Move After  |                  |
| Employee Gender            |             |                  |
| Status                     |             |                  |
|                            |             |                  |
|                            |             |                  |
| ОК                         |             | Help             |
|                            |             |                  |
|                            |             |                  |

Select **DIVISION** from the list of Available Columns and add it to the list of Group By Columns.

Select **oĸ**. Select

Tools ► Run Immediate

to display the divisions whose minimum employee education level is greater than 15.

| 🔠 Output - (Untitled) | Processing submitted statements |         |
|-----------------------|---------------------------------|---------|
|                       | The SAS System                  | <b></b> |
|                       | DIVISION                        |         |
|                       |                                 |         |
|                       | EXECUTIVE                       |         |
|                       | INTERNAL DATA BASE              |         |
|                       | VIDEO                           |         |
|                       |                                 |         |
|                       |                                 | -       |
| •                     |                                 |         |
|                       |                                 |         |
|                       |                                 |         |

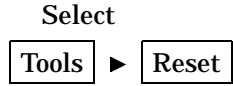

to reset the query and return to the SQL QUERY TABLES window.

# **Using the Automatic Lookup Feature**

You can implement automatic lookup for any column in a table that can be accessed from the SQL Query window. An action automatically occurs when that column and an operator is selected from the Where Expression window.

Implement automatic lookup by creating a SAS data set called a lookup table. Insert a set of values into the lookup table for each column for which you want a Lookup Values window to be displayed.

#### Lookup Strategies

You can specify any one of five lookup strategies for each column:

V (Value)

Automatically retrieves the distinct values of the column that has been specified in the lookup table. The distinct values appear in a Lookup Values window in the Where Expression window when you have selected both the specified column from the Available Columns window and an operator from the menu that subsequently appears. When you select one or more values, these values are inserted into the Where expression. The EQ operator is converted to the IN operator to allow multiple selections.

T (Table)

Reads a table and displays the values of all the columns in the Lookup Values window. The first column in the table must contain the values that are needed in the Where expression. You can use other columns to provide descriptive information.

If the first column contains a small number of distinct rows in comparison to the number of rows in the table, the distinct values and their descriptions can be stored in a separate table. This table can be used to display automatic lookup values for the subset conditions.

L (List)

Enables you to select specific columns from a table for display in the Lookup Values window. The first column that you specify must contain the values that are needed for the Where expression. You can use other columns to provide descriptive data values.

F (Format)

Displays column data values and their corresponding formatted values that have been created with the FORMAT procedure.

P (Program)

Invokes a user-written SAS/AF program. A list that contains the currently pending Where expression is passed to the program, where it can be either used or ignored.

#### **Creating an Empty Lookup Table**

You can use the following PROC SQL statements to create an empty lookup table.

```
proc sql;
create table sasuser.lookup
 (lookltc char(100) label='library.table.column',
    lookinfo char(200) label='varies depending on strategy',
    strategy char(8) label='lookup strategy to use'
);
```

SASUSER.LOOKUP is the default name of the lookup table.

#### Adding a Row to the Lookup Table

After you create the empty lookup table, you can submit additional PROC SQL statements to insert values into the table's LOOKLTC, LOOKINFO, and STRATEGY columns. You can also invoke PROC FSEDIT to add this information. The syntax for inserting values into the table is:

```
proc sql;
insert into lookup.table
values('lookltc-value','lookinfo-value','strategy-value');
```

Add a row to the SASUSER.LOOKUP data set by submitting the following code in the PROGRAM EDITOR window:

proc sql; insert into sasuser.lookup values('sample.empinfo.location','sample.program.region.frame','P'); quit;

SAMPLE.PROGRAM.REGION.FRAME is a FRAME entry that is part of the sample library you are using for these examples.

#### **Using the Lookup Table**

To display the number of employees in each division within a specific geographic region, from the SQL QUERY TABLES window, select

File ► List/Include Saved Queries...

to display the Saved Queries window.

|                                                                      |                                                                       |                                                    |                                                                                                    | X |
|----------------------------------------------------------------------|-----------------------------------------------------------------------|----------------------------------------------------|----------------------------------------------------------------------------------------------------|---|
| Libraries<br>MAPS<br>SAMPLE<br>SASHELP<br>SASHELP<br>SASUSER<br>WORK | Catalogs<br>CURSTAT<br>E IS<br>FOLDER<br>PARMS<br>PROFILE<br>PROFILE2 | Queries<br>ABOVE 25<br>COUNTS<br>EDU 20<br>I DWAGE | Salaries above \$25,000<br>Count of Employee by Title<br>Education level above 20 years<br>ID number and hourly wage |   |
| ОК                                                                   | Cance 1                                                               | Не1р                                               |                                                                                                    |   |

Select **SASUSER.PROFILE.COUNTS**, which was created in "Counting and Grouping Data Automatically" on page 46. Select **Include** to include the query and to return to the SQL QUERY TABLES window.

Select

View ► Where Conditions for Subset...

to display the WHERE EXPRESSION window.

| © WHERE EXPRESSION                  |                                                    |
|-------------------------------------|----------------------------------------------------|
| Where                               |                                                    |
|                                     | Available Columns                                  |
| EMPINEO.JOBCODE EQ JOBCODES.JOBCODE | <pre><constant enter="" value=""></constant></pre> |
|                                     | <pre><prompt at="" run-time=""></prompt></pre>     |
|                                     | JOBCODES.JOBCODE                                   |
|                                     | JOBCODES.TITLE                                     |
|                                     | JUBCUDES.GRADE                                     |
|                                     |                                                    |
|                                     | EMP INFO ADDRESS                                   |
|                                     | EMP INFO . ADDRESS                                 |
|                                     | EMPINFO.Identification Numb                        |
|                                     | EMPINFO.DIVISION                                   |
|                                     | EMPINFO.LOCATION                                   |
|                                     | EMPINFO.extension number                           |
|                                     | EMPINED Employee pumber                            |
|                                     | EMPINED Employee Gender                            |
| <u>v</u>                            | EMPINFO.Status                                     |
|                                     | EMPINFO.Education level                            |
| Capcel Operators                    | EMPINFO.Birth date                                 |
|                                     | EMPINFO.Hire date                                  |
|                                     | EMP INFO . D IVCODE                                |
| Reset Undo OK Help                  | EMPINEU.JUBCUDE                                    |
|                                     |                                                    |
|                                     |                                                    |

Select **Operators**. Select **AND** from the list of operators.

Select **EMPINFO.LOCATION** from the list of Available Columns. Select **EQ** from the list of comparison operators that appears. Because you have defined EMPINFO.LOCATION with an automatic lookup, the Company Locations window will automatically appear.

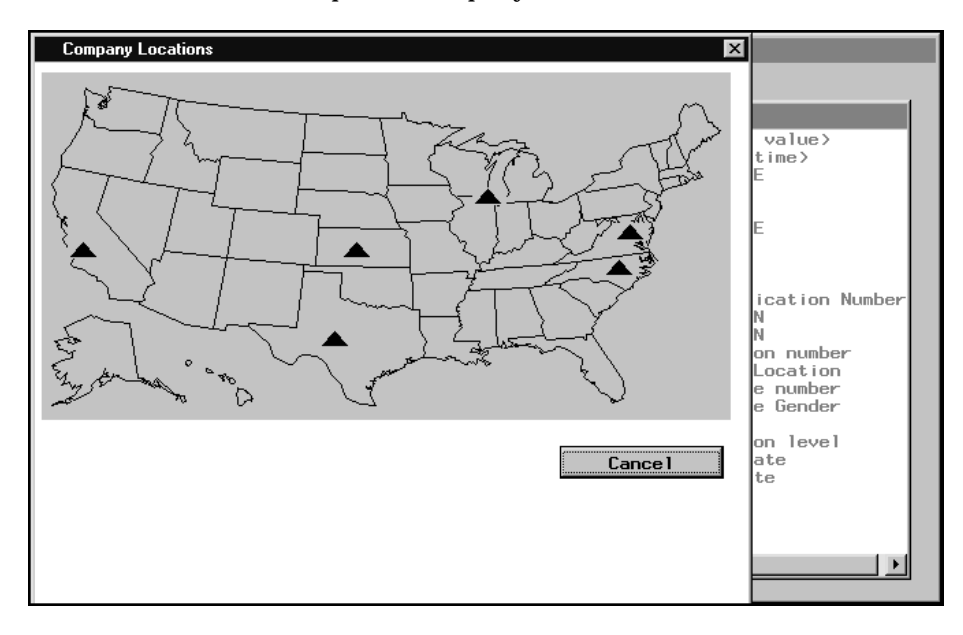

Select the westernmost site to complete the WHERE clause.

| 🕸 WHERE EXPRESSION                                                       | _ 🗆 ×                                                                                                    |
|--------------------------------------------------------------------------|----------------------------------------------------------------------------------------------------|
| Where                                                                    |                                                                                                    |
| EMPINFO.JOBCODE EQ JOBCODES.JOBCODE AND<br>EMPINFO.LOCATION IN( "L.A." ) | Available Columns<br><pre> </pre> <pre> </pre> <pre> <pr< td=""></pr<></pre></pre> |
| Reset Undo OK Help                                                       | · · ·                                                                                                    |

#### **Viewing Your Output**

| Select<br>Select | t <b>o</b> :<br>t | К.        |   |               |
|------------------|-------------------|-----------|---|---------------|
| Tools            |                   | Run Query | ► | Run Immediate |

to display the results of your query.

| 🖺 Output - (Untitled) Processing | submitted statements           |                                            |   |
|----------------------------------|--------------------------------|--------------------------------------------|---|
|                                  | The SAS Syst                   | em                                         |   |
|                                  | TITLE                          | Count of<br>Employees<br>for Each<br>Title |   |
|                                  | account manager<br>account rep | 1<br>2                                     | * |
| 4                                |                                |                                            |   |
|                                  |                                |                                            |   |

Select

Tools 

Reset

to reset your query.

#### Creating a Slider Bar to Indicate a Range

You can use a slider bar to select a range of lookup values in a query.

In this example, you will associate the slider with EMPINFO.salary. Because you may not want to permanently associate these lookup values with the EMPINFO.salary column, you can insert the lookup table into a different profile and switch to that profile when you want to use the slider bar.

#### **Creating a New Lookup Table**

Use the following PROC SQL statements to create an empty lookup table in the SAMPLE directory.

```
proc sql;
create table sample.lookup
 (lookltc char(100) label='library.table.column',
    lookinfo char(200) label='varies depending on strategy',
    strategy char(8) label='lookup strategy to use'
 );
```

Add a row to the SAMPLE.LOOKUP data set by submitting the following code in the PROGRAM EDITOR window:

```
proc sql;
insert into sample.lookup
values('sample.salary.salary','sample.program.salrange.frame','P');
quit;
```

SAMPLE.PROGRAM.SALRANGE.FRAME is a FRAME entry that is part of the sample library you are using for these examples.

#### **Creating a New Profile**

Create an SQL Query Window profile that specifies SAMPLE.LOOKUP as the automatic lookup table. From the PMENU, select

Profile 
Set Preferences...

Select the rightarrow next to Automatic Lookup to display the Set Lookup SAS Data Set for Preferences window.

| Set Lookup SAS Data Set for Preferences                                                                                       |
|----------------------------------------------------------------------------------------------------|
| SASUSER.LOOKUP is the default lookup table name.<br>Choose a different library and / or a different<br>table name if desired. |
| Library: SASUSER                                                                                                    |
| Table Name: LOOKUP                                                                                                    |
| OK Reset Cancel                                                                                                    |

Select **SAMPLE** from the list of Libraries. Select **OK** to return to the Preference Settings for Profile window.

Select the rightarrow next to Data Restrictions to display the Data Restrictions for Profile window. Select SAMPLE from the list of Table Sources. Select Add entire Table Source to preferences from the pop-up menu that appears. Select WORK from the list of Table Sources. Select Add entire Table Source to preferences from the pop-up menu that appears.

Select **ok** to return to the Preference Settings for Profile window.

Select **Save** to save your new profile setting. Type LOOKUP in the **Entry Name**: field of the Name Catalog Entry for Profile window. Type **Slider Bar for Salary Range** in the **Entry description for the profile**: field.

Select **OK** to return to the Preference Settings for Profile window. Select **Close**. From the SQL QUERY TABLES window PMENU, select

Tools ► Switch to New Profile

Select the  $\implies$  next to **Profile Name:** to display a list of profiles. Select **SASUSER.PROFILE.LOOKUP** from the Preference Profiles in Catalog window.

Select **OK** to return to the SQL QUERY TABLES window and to complete the switch to the new profile.

See "Setting Your Profile" on page 73 for more information on the SQL Query Window user profile.

#### A Demonstration of the Slider Bar

To show how the slider works, you can construct a simple WHERE expression that displays the range of salaries. In the SQL QUERY TABLES window, select SAMPLE.SALARY from the list of Available Tables and add it to the list of Selected Tables. Select **OK** to display the SQL QUERY COLUMNS window.

In the SQL QUERY COLUMNS window, select **Salary** and **Identification Number** from the list of Available Columns and add them to the list of Selected Columns. Select

```
View
```

► Where Conditions for Subset...

In the WHERE EXPRESSION window, select **Salary** from the list of Available Columns. Select **Between** from the list of **OTHER Operators**. Because the lookup table is associated with the Salary column, the slider bar that is the FRAME entry appears.

| Where<br>Salary Between | Available Columns<br>CONSTANT enter value><br>(PROMPT at run-time><br>Identification Number |
|-------------------------|---------------------------------------------------------------------------------------------|
|                         | Salary Range                                                                                |
| Cancel<br>Reset Undo    |                                                                                             |

Select **OK** to accept the value of **12000**. The slider bar appears again because the **Between** requires a second value. Move the slider to the right until **51000** is displayed. Select **OK** to complete the WHERE expression.

| 🕮 WHERE EXPRESSION             | _ 🗆 ×                                                                                                    |
|--------------------------------|----------------------------------------------------------------------------------------------------|
| Where                          |                                                                                                    |
| Salary Between 12000 and 51000 | Available Columns<br>(CONSTANT enter value)<br>(PROMPT at run-time)<br>Identification Number<br>Salary<br>BEGDATE<br>ENDDATE<br>JOBCODE |
|                                |                                                                                                    |
| Cance 1 Operators              |                                                                                                    |
| Reset Undo OK Help             | · · · ·                                                                                                    |

Select OK to return to the SQL QUERY COLUMNS window. Select

| Tools | ► | Run Query | Run Immediate |
|-------|---|-----------|---------------|
|       |   |           |               |

to display the employee identification numbers whose salaries are between \$12,000 and \$51,000.

| 🖺 Output - (Untitled) | Processing submitted statements                       |          |
|-----------------------|-------------------------------------------------------|----------|
|                       | The SAS System                                        | <u> </u> |
|                       | ldentification<br>Salary Number                       |          |
|                       | $\begin{array}{c ccccccccccccccccccccccccccccccccccc$ | -        |
| 4                     |                                                       | ► //     |

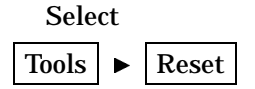

main:

to reset the query and return to the SQL QUERY TABLES window.

#### How to Use SCL to Call a FRAME Entry

If your site is licensed to use SAS/AF software, you can use SAS Screen Control Language (SCL) to create a lookup table that uses the SAMPLE.PROGRAM.SALRANGE.FRAME entry or another FRAME entry that you design.

```
entry looklst 8 lkuptype $1 rc 8 msg $40 wherelst 8;
init:
  salrange =12000;
  lkuptype = 'N';
return;
```

```
return;
term:
return;
range:
    call notify('range', '_GET_VALUE_', value);
    call notify('salrange', '_SET_VALUE_', value);
return;
ok:
    call notify('salrange', '_GET_VALUE_', value);
    looklst = insertn(looklst, value, 1);
    rc = 0;
    _status_ = 'H';
    link term;
return;
```

Refer to SAS Component Language: Reference for more information on SCL.

#### **Creating and Using Outer Joins**

An outer join combines rows of data from two tables. There are three types of outer joins:

left join

returns all matching rows in both tables, in addition to rows in the left table that have no matching rows in the right table.

right join

returns all matching rows in both tables, in addition to rows in the right table that have no matching rows in the left table.

full join

returns all matching and unmatching rows from both tables.

In all three types of outer joins, the columns in the result row that are from the unmatched row are set to missing values.

In this example, you will first create an inner join that relates employee identification number and salary. Then, you will create an outer join that combines this data with data from another table to compute the gross monthly pay for employees who have taken leave.

#### **Creating a Query View**

You can create an SQL view that contains the syntax of your query. You will use this view to create an outer join query.

In the SQL QUERY TABLES window, select **SAMPLE.EMPINFO** and **SAMPLE.SALARY** from the list of Available Tables and add them to the list of Selected Tables. Select **OK**.

In the SQL QUERY COLUMNS window, select NAME, the two ADDRESS items, Identification Number, Employee number, Salary, BEGDATE, and ENDDATE and

add them to the list of Selected Columns.

Select

View ► Where Conditions for Subset...

to display the WHERE EXPRESSION window.

Select **EMPINFO.Identification Number** from the list of Available Columns. Select **EQ** from the list of Operators. Select **Salary.Identification Number** from the list of Available Columns. Select **OK**.

This WHERE expression creates an inner join of EMPINFO and Salary based on Identification Number. To save the query as a view, select

| Tools |  | Show | Query |  |
|-------|--|------|-------|--|
|-------|--|------|-------|--|

to display the SQL QUERY window. Select Create View.

| SQL QUERY                    | x                                     |                       |
|------------------------------|---------------------------------------|-----------------------|
| Query Is:                    | Select the library and view name for: |                       |
| Select EMPIN<br>SALAR        | CREATE VIEW                           | Query                 |
| from SAMPLE.<br>where EMPINF | Library: 🚺 🛓 🔿                        | re Query<br>Ide Query |
|                              | View:                                 | ite Table             |
|                              | OK Cancel Help                        | ite View<br>ioback    |
| -                            | P                                     | -                     |
|                              |                                       |                       |

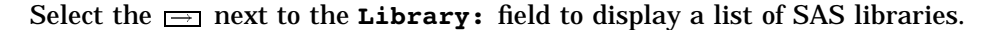

| SQL QUERY                                                             |                                      |                                                           |           | × |                                                         |
|-----------------------------------------------------------------------|--------------------------------------|-----------------------------------------------------------|-----------|---|---------------------------------------------------------|
| Query Is:<br>Select EMPINI<br>SALAR<br>from SAMPLE.I<br>where EMPINFI | Select<br>CREATE<br>Library<br>View: | Libraries<br>MAPS<br>SAMPLE<br>SASHELP<br>SASUSER<br>WORK | Views     |   | Query<br>re Query<br>ide Query<br>ite Table<br>ite View |
| <u>.</u>                                                              | <u>0K</u>                            | OK Ca                                                     | nce1 Helf | » |                                                         |

The list of libraries displayed at your site may be different from the ones in the illustration. Select **SAMPLE** from the list of libraries. Select **OK**.

Type MYVIEW in the **View:** field. Select **OK** to return to the SQL QUERY window. Select **Goback** to return to the SQL QUERY COLUMNS window.

## **Creating an Outer Join**

You can now create an outer join with other tables. Select

| Tools |  | Reset |  |
|-------|--|-------|--|
|-------|--|-------|--|

Select **OK** in the pop-up dialog to reset the query.

Select **SAMPLE.MYVIEW** and **SAMPLE.LEAVE** from the list of Available Tables and add them to the list of Selected Tables. Select **OK** to display the SQL QUERY COLUMNS window.

View ► Join Type

Select Matched Join and Unmatched rows (Outer Join). Select OK to display the Columns for Setting Join Criteria window.

| 🕅 Columns for Setting Join Criteria                                                                              | -                                                                                                    |   |
|----------------------------------------------------------------------------------------------------|----------------------------------------------------------------------------------------------------|---|
| Choose a column from each table to $\zeta$                                                                       | join these two tables ON.                                                                                                    |   |
| SAMPLE.MYVIEW Columns (Left)<br>NAME<br>ADDRESS<br>ADDRESS<br>Identification Number<br>Employee number<br>Salary | SAMPLE.LEAVE Columns (Right)<br>Type of leave<br>Leave begin date<br>Leave end date<br>Payroll percentage<br>Notes about leave<br>Identification Number | • |
| Join Type: 📕                                                                                                    | DN                                                                                                    |   |
| SAMPLE.MYVIEW Columns (Left)                                                                                     | SAMPLE.LEAVE Columns (Right)                                                                                                    |   |
| OK Cance 1                                                                                                    | Не1р                                                                                                    |   |

Select Identification Number from SAMPLE.MYVIEW Columns (Left). Select Identification Number from SAMPLE.LEAVE Columns (Right). Select the arrow next to Join Type:. Select Left from the pop-up menu. Select OK to return to the SQL QUERY COLUMNS window.

Select

View **•** Distinct

to eliminate duplicate values from your output.

Select NAME, Identification Number, and Employee Number from the list of Available Columns and add them to the list of Selected Columns.

| 🕸 SQL QUERY COLUMNS                                                      |                    |                       |
|--------------------------------------------------------------------------|--------------------|-----------------------|
| Select column(s) for query                                               | y:                 |                       |
| Available Columns                                                        |                    | Selected Columns      |
| < COUNT(*) ><br>* MYVIEW * (all colu                                     |                    | distinct<br>NAME      |
| NAME                                                                     |                    | Identification Number |
| ADDRESS<br>ADDRESS                                                       |                    | Employee number       |
| Identification Numbe                                                     |                    |                       |
| Employee number<br>Salary                                                | Column Alias/Label |                       |
| BEGDATE                                                                  | Column Formats     |                       |
| * LEAVE * <all colum<="" td=""><td>Summary Functions</td><td></td></all> | Summary Functions  |                       |
| Type of leave                                                            |                    |                       |
| Leave begin date<br>Leave end date                                       | Move Before        |                       |
| Payroll percentage                                                       | Move After         |                       |
| Identification Numbe                                                     | Build a Colump     |                       |
| NAME                                                                     |                    |                       |
|                                                                          |                    |                       |
|                                                                          |                    | Help                  |
|                                                                          |                    |                       |
|                                                                          |                    |                       |

#### **Building a Column Expression**

Select Build a Column to display the BUILD A COLUMN EXPRESSION window. Select MYVIEW.Salary from the list of Available Columns. Select / from the list of Operators. Select <CONSTANT enter value> from the list of Available columns. Type 12 in the Numeric: field. Select OK. Click outside the list of operators to make it disappear.

Select Column Attributes to display the Expression Column Attributes window. Enter monthpay in the Alias Name= field. Enter dollar12.2 in the Format= field. Enter Employee's Monthly Pay in the Label= field.

| BUILD A COLUMN | I EXPRESSION                          |                   |       |                                                                                         |
|----------------|---------------------------------------|-------------------|-------|-----------------------------------------------------------------------------------------|
| Column Expr    | ession:                               |                   |       |                                                                                         |
| MYVIEW Sala    | ru / 12                               |                   | ÷1    | Available Columns                                                                       |
|                | , , , , , , , , , , , , , , , , , , , |                   | _     | <pre><constant enter="" value=""> <prompt at="" run-time=""> </prompt></constant></pre> |
|                | Expression Colu                       | mn Attributes     |       | X                                                                                       |
|                |                                       |                   |       |                                                                                         |
|                | Alias Name=                           | monthpay          |       |                                                                                         |
|                | Format=                               | dollar12.2        |       | 1                                                                                       |
|                | Label=                                | Employee's Month  | ly Pa | <u>الا</u>                                                                              |
|                |                                       |                   |       |                                                                                         |
| Summery        | UK                                    | Lance I           |       | Help                                                                                    |
| Cance I        |                                       | Column Attributes |       | LEHVE . MITTLE                                                                          |
| Reset          | Undo                                  | OK Help           |       |                                                                                         |
|                |                                       |                   |       |                                                                                         |

Select **OK** to return to the BUILD A COLUMN EXPRESSION window. Select **OK** to return to the SQL QUERY COLUMNS window.

In the SQL QUERY COLUMNS window, select **Build a Column** to display the BUILD A COLUMN EXPRESSION window. Select **Operators**. Select ( from the list of Operators.

Select **monthpay** from the list of Available Columns. Select **\*** from the list of Operators. Select **LEAVE.Payroll percentage** from the list of Available Columns. Select ) from the list of Operators. Click outside the list of operators to make it disappear.

| 🙉 BUILD A COLUMN EXPRESSION                                       |                                                                                                    |
|-------------------------------------------------------------------|----------------------------------------------------------------------------------------------------|
| Column Expression:                                                |                                                                                                    |
| (calculated monthpay * LEAVE.Payroll  percentage                  | Available Columns<br><pre>CCONSTANT enter value&gt;<br/><pre><pre><pre>CPROMPT at run-time&gt;<br/>MTVIEW.AMME<br/>MTVIEW.ADDRESS<br/>MTVIEW.ADDRESS<br/>MTVIEW.Identification Number<br/>MTVIEW.Employee number<br/>MTVIEW.Balary<br/>MTVIEW.BEGDATE<br/>MTVIEW.ENDDATE<br/>FAULT &amp; 1</pre></pre></pre></pre> |
| Summary Functions Operators                                       | LEAVE.Leave begin date<br>LEAVE.Leave end date<br>LEAVE.Leave end date<br>LEAVE.Payroll percentage<br>LEAVE.Notes about leave                                                                                                    |
| Cancel     Column Attributes       Reset     Undo     OK     Help | LEAVE.Identification Number<br>LEAVE.NAME<br>monthpay                                                                                                    |

Select Column Attributes to display the Expression Column Attributes window. Enter adjstpay in the Alias Name= field. Enter dollar12.2 in the Format= field. Enter Employee's Gross Pay in the Label= field. Select OK to return to the BUILD A COLUMN EXPRESSION window. Select OK to return to the SQL QUERY COLUMNS window.

## **Order By Columns**

In the SQL QUERY COLUMNS window, select

View ► Order By...

to display the ORDER BY COLUMNS window

| 🙉 ORDER BY COLUMNS                                                                                                    |                                                                                    | _ 🗆 ×            |
|----------------------------------------------------------------------------------------------------|------------------------------------------------------------------------------------|------------------|
| Select column(s) for ord                                                                                                    | er by:                                                                             |                  |
| Available Columns                                                                                                    |                                                                                    | Order By Columns |
| NAME<br>ADDRESS<br>ADDRESS<br>Identification Number<br>Employee number<br>Salary<br>BEGDATE<br>ENDDATE<br>Type of leave<br>Leave begin date<br>Leave end date<br>Payroll percentage<br>Notes about leave<br>Identification Number<br>NAME<br>monthpay<br>adjstpay | Move Before<br>Move After<br>Ascending Order<br>Descending Order<br>Build a Column |                  |
| ОК                                                                                                    |                                                                                    | Неір             |

Select the second Identification Number from the list of Available Columns and add it to the list of Selected Columns. Select OK to return to the SQL QUERY COLUMNS window.

# **Viewing Your Output**

 Select

 Tools
 ▶

 Run Query
 ▶

 Run Immediate

to display the results of the query in the OUTPUT window.

| 🖺 Output - (Untitled) Processing submitted statements                                                                                                    |                                                                                                    |                                                                                                    |                                                                                                    |                                                                                                    | _ 🗆 ×    |
|----------------------------------------------------------------------------------------------------|----------------------------------------------------------------------------------------------------|----------------------------------------------------------------------------------------------------|----------------------------------------------------------------------------------------------------|----------------------------------------------------------------------------------------------------|----------|
|                                                                                                    | The SAS Syste                                                                                                    | m                                                                                                    |                                                                                                    |                                                                                                    |          |
| NAME                                                                                                    | Identification<br>Number                                                                                                    | Employee<br>number                                                                                                    | Employee's<br>Monthly Pay                                                                                                    | Employee's<br>Gross Pay                                                                                                    |          |
| Knowles, Randall J.<br>Pearce, Frank T.<br>Thompson, Ann A.<br>Beane, Bailey E.<br>Berg, Stephen M.<br>Chen, Ronald B.<br>Danninger, Grace F.<br>Dubois, Joseph E.<br>Clinton, Melissa A.<br>Shurtleff, Octavia R.<br>Loflin, Laura Anne<br>Smetana, Alice Ann M.<br>Michaels, Paul H. | 798-37-9676<br>063-30-3356<br>111-111<br>111-88-7176<br>214-01-1780<br>333-15-3667<br>333-88-1903<br>333-88-7115<br>333-88-7115<br>333-88-710<br>531-88-604<br>531-88-604<br>536-63-9980<br>703-57-8766 | 000925<br>000221<br>001111<br>000729<br>000991<br>000647<br>000683<br>000647<br>000683<br>000698<br>000639<br>000639<br>0008000<br>000817<br>000438 | \$2,500.00<br>\$2,750.00<br>\$6,666.67<br>\$2,583.33<br>\$6,916.67<br>\$3,291.67<br>\$1,000.00<br>\$1,041.67<br>\$4,250.00<br>\$5,000.00<br>\$3,333.33<br>\$5,416.67 | \$247.50<br>\$600.00<br>\$1,808.33<br>\$6,916.67<br>\$600.00<br>\$3,916.67<br>\$500.00<br>\$3,500.00<br>\$520.83<br>\$4,250.00<br>\$3,500.00<br>\$2,333.33<br>\$2,708.33 |          |
| London, Brenda F.                                                                                                    | 730-68-6313                                                                                                    | 000476                                                                                                    | \$10,000.00                                                                                                    | \$10,000.00                                                                                                    |          |
|                                                                                                    |                                                                                                    |                                                                                                    |                                                                                                    |                                                                                                    | <u> </u> |

The correct bibliographic citation for this manual is as follows: SAS Institute Inc., *SAS SQL Query Window User's Guide, Version 8*, Cary, NC: SAS Institute Inc., 1999. pp. 120.

#### SAS SQL Query Window User's Guide, Version 8

Copyright © 1999 by SAS Institute Inc., Cary, NC, USA.

ISBN 1-58025-554-X

All rights reserved. Printed in the United States of America. No part of this publication may be reproduced, stored in a retrieval system, or transmitted, in any form or by any means, electronic, mechanical, photocopying, or otherwise, without the prior written permission of the publisher, SAS Institute Inc.

**U.S. Government Restricted Rights Notice.** Use, duplication, or disclosure of the software by the government is subject to restrictions as set forth in FAR 52.227–19 Commercial Computer Software-Restricted Rights (June 1987).

SAS Institute Inc., SAS Campus Drive, Cary, North Carolina 27513.

1st printing, October 1999

SAS<sup>®</sup> and all other SAS Institute Inc. product or service names are registered trademarks or trademarks of SAS Institute Inc. in the USA and other countries.<sup>®</sup> indicates USA registration.

DB2<sup>®</sup>, DB/2<sup><sup>TM</sup></sup>, DB2/6000<sup><sup>TM</sup></sup>, OS/2<sup>®</sup>, and SQL/DS<sup><sup>TM</sup></sup> are registered trademarks or trademarks of International Business Machines Corporation. ORACLE<sup>®</sup> is a registered trademark or trademark of Oracle Corporation. <sup>®</sup> indicates USA registration.

Other brand and product names are registered trademarks or trademarks of their respective companies.

The Institute is a private company devoted to the support and further development of its software and related services.